# H3C WX1804H\_WX1810H \_WX1820H\_WX1840H-CMW710-R5439P05 リリースノート

New H3C Technologies Co.,Ltd.technologies co.,Ltd.の書面による事前の同 意なしに、いかなる形式または手段によっても複製または変更することはできませ ん。本書の情報は、予告なしに変更されることがあります。

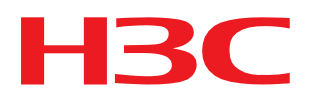

### 内容

| はじめに                                                  | 1  |
|-------------------------------------------------------|----|
| WX1810H                                               |    |
| WX1820H                                               | 1  |
| WX1840H                                               | 1  |
| WX1804H                                               | 2  |
| WX1810H                                               | 2  |
| WX1820H                                               | 2  |
| WX1840H                                               | 3  |
| ハードウェアとソフトウェアの互換性マトリックス                               | 3  |
| WX1804H                                               | 3  |
| WX1810H                                               | 5  |
| WX1820H                                               | 6  |
| WX1840H                                               | 7  |
| Fit AP互換性テーブル                                         |    |
| アップグレードの制限とガイドライン                                     | 13 |
| ハードウェア機能の更新                                           | 13 |
| WX1804H_WX1810H_WX1820H_WX1840H-CM W710-R5439P05      | 13 |
| WX1804H_WX1810H_WX1820H_WX1840H-CM W710-R5439P01      | 13 |
| WX1804H_WX1810H_WX1820H_WX1840H-CM W710-R5437P01      | 13 |
| WX1804H_WX1810H_WX1820H_WX1840H-CM W710-R5435P02      |    |
| WX1804H_WX1810H_WX1820H_WX1840H-CM W710-E5430P03      |    |
| WX1804H_WX1810H_WX1820H_WX1840H-CM W710-E5427         |    |
| WX1804H_WX1810H_WX1820H_WX1840H-CM W710-E5426P02      |    |
| ソフトウェア機能とコマンドの更新                                      | 14 |
| MIBアップデート                                             | 14 |
| 操作の変更                                                 | 15 |
| WX1804H_WX1810H_WX1820H_WX1840H-CMW710-R54 39P05の動作変更 |    |
| WX1804H_WX1810H_WX1820H_WX1840H-CMW710-R54 39P01の動作変更 | 15 |
| WX1804H_WX1810H_WX1820H_WX1840H-CMW710-R54 37P01の動作変更 | 15 |
| WX1804H_WX1810H_WX1820H_WX1840H-CMW710-R54 35P02の動作変更 |    |
| WX1804H_WX1810H_WX1820H_WX1840H-CMW710-R54 30P03の動作変更 | 15 |
| WX1804H_WX1810H_WX1820H_WX1840H-CMW710-E54 27の動作変更    |    |
| WX1804H_WX1810H_WX1820H_WX1840H-CMW710-E54 26P02の動作変更 |    |

| 制限事項と注意事項                               | 16 |
|-----------------------------------------|----|
| 未解決の問題と回避策                              |    |
| 解決された問題のリスト                             | 17 |
| WX1804H_WX1810H_WX1820H_WX1840H         |    |
| WX1804H_WX1810H_WX1820H_WX1840H         |    |
| WX1804H_WX1810H_WX1820H_WX1840H         |    |
| WX1804H_WX1810H_WX1820H_WX1840H         |    |
| WX1804H_WX1810H_WX1820H_WX1840H         |    |
| WX1804H_WX1810H_WX1820H_WX1840H         |    |
| WX1804H_WX1810H_WX1820H_WX1840H         |    |
| テクニカル・サポート                              |    |
| 付録A 機能リスト                               | 1  |
| ハードウェア機能                                | 1  |
| ソフトウェア機能                                | 2  |
| 付録B ソフトウェアのアップグレード                      | 11 |
| ソフトウェアタイプ                               |    |
| 制約事項とガイドライン                             |    |
| アップグレード方法                               |    |
| アップグレードの準備                              |    |
| CLIからのアップグレード                           |    |
| 実行コンフィギュレーションの保存とストレージスペースの確認           |    |
| デバイスへのイメージファイルのダウンロード                   |    |
| 起動イメージファイルの指定                           |    |
| アップグレードを完了するためのデバイスのリブート                |    |
| BootWareメニューからのアップグレード                  |    |
| 実行中のコンフィギュレーションの保存とストレージデバイスのフォーマット     |    |
| TFTP/FTPを使用したイーサネットポート経由のソフトウェアのアップグレード |    |
| BootWareメニューからファイルを管理する                 |    |
| すべてのファイルを表示する                           |    |
| システムソフトウェアイメージのタイプの変更                   |    |
| ファイルの削除                                 |    |
| Xmodemを使用したコンソールポート経由のBootWareのアップグレード  |    |
| ソフトウェアアップグレード障害の処理                      |    |
|                                         | 20 |
| 付録C コンソールロクインバスワード損出の処理                 |    |
| パスワード回復機能の無効化                           |    |

| コンソールログインパスワード損失の処理                                 |  |
|-----------------------------------------------------|--|
| パスワード回復機能設定の確認                                      |  |
| Skip Current System Configurationオプションの使用           |  |
| Skip Authentication for Console Loginオプションの使用       |  |
| Restore to Factory Default Configurationオプションの使用の使用 |  |

# はじめに

このドキュメントでは、バージョンH3C WX1804H\_WX1810H\_WX1820H\_WX1840H-CMW710-R5439P05の 機能、制限およびガイドライン、未解決の問題、および回避策について説明します。このバージョンをライブネット ワークで使用する前に、設定をバックアップしてバージョンをテストし、ライブネットワークに影響するソフトウェア アップグレードを回避してください。

このドキュメントは、H3C WX1804H\_WX1810H\_WX1820H\_WX1840H-CMW710-R5439P05リリースノート と組み合わせて使用してください。(ソフトウェア機能の変更)

### バージョン情報

### バージョン番号

### WX1804H

Comwareソフトウェア、バージョン7.1.064、リリース5439P01

注:このバージョン番号は、どのビューでもdisplay versionコマンドを使用して表示できます。注①を参照してください。

### WX1810H

Comwareソフトウェア、バージョン7.1.064、リリース5439P01

注:このバージョン番号は、どのビューでもdisplay versionコマンドを使用して表示できます。注①を参照してください。

### WX1820H

Comwareソフトウェア、バージョン7.1.064、リリース5439P01

注:このバージョン番号は、どのビューでもdisplay versionコマンドを使用して表示できます。注①を参照してください。

### WX1840H

Comwareソフトウェア、バージョン7.1.064、リリース5439P05

注:このバージョン番号は、どのビューでもdisplay versionコマンドを使用して表示できます。注①を参照してください。

## バージョン履歴

### WX1804H

#### 表 1WX1804H-PWRのバージョン履歴

| バージョン番号                            | 最終バージョン                             | リリース日      | リリースタイプ   | 備考 |
|------------------------------------|-------------------------------------|------------|-----------|----|
| H3C<br>WX1804H-CMW710-R543<br>9P01 | H3C<br>WX1804H-CMW710<br>(R5435P02) | 2020-12-09 | リリースバージョン | なし |
| H3C<br>WX1804H-CMW710-R543<br>5P02 | H3C<br>WX1804H-CMW710<br>(R5430P03) | 2020-08-15 | リリースバージョン | なし |
| H3C<br>WX1804H-CMW710-R543<br>0P03 | H3C<br>WX1804H-CMW710<br>(E5427)    | 2020-05-10 | リリースバージョン | なし |
| H3C<br>WX1804H-CMW710-E542<br>7    | H3C<br>WX1804H-CMW710<br>(E5426P02) | 2019-11-15 | ESSバージョン  | なし |
| H3C<br>WX1804H-CMW710-E542<br>6P02 | D029SPの最初<br>のリリース                  | 2019-11-15 | ESSバージョン  | なし |

### WX1810H

#### 表2 WX1810Hバージョン履歴

| バージョン番号                            | 最終バージョン                             | リリース日      | リリースタイプ   | 備考 |
|------------------------------------|-------------------------------------|------------|-----------|----|
| H3C<br>WX1810H-CMW710-R543<br>9P01 | H3C<br>WX1810H-CMW710<br>(R5435P02) | 2020-12-09 | リリースバージョン | なし |
| H3C<br>WX1810H-CMW710-R543<br>5P02 | H3C<br>WX1810H-CMW710<br>(R5430P02) | 2020-08-15 | リリースバージョン | なし |
| H3C<br>WX1810H-CMW710-R543<br>0P02 | H3C<br>WX1810H-CMW710<br>(R5426P02) | 2020-05-10 | リリースバージョン | なし |
| H3C<br>WX1810H-CMW710-R542<br>6P02 | D029SPの最初<br>のリリース                  | 2019-11-15 | ESSバージョン  | なし |

### WX1820H

#### 表3 WX1820Hバージョン履歴

| バージョン番号                            | 最終バージョン                             | リリース日      | リリースタイプ   | 備考 |
|------------------------------------|-------------------------------------|------------|-----------|----|
| H3C<br>WX1820H-CMW710-R543<br>9P01 | H3C<br>WX1820H-CMW710<br>(R5437P01) | 2020-12-09 | リリースバージョン | なし |

| H3C<br>WX1820H-CMW710-R543<br>7P01 | H3C<br>WX1820H-CMW710<br>(R5435P02) | 2020-10-27 | リリースバージョン | なし |
|------------------------------------|-------------------------------------|------------|-----------|----|
| H3C<br>WX1820H-CMW710-R543<br>5P02 | H3C<br>WX1820H-CMW710<br>(R5430P03) | 2020-08-15 | リリースバージョン | なし |
| H3C<br>WX1820H-CMW710-R543<br>0P03 | H3C<br>WX1820H-CMW710<br>(R5426P02) | 2020-05-10 | リリースバージョン | なし |
| H3C<br>WX1820H-CMW710-R542<br>6P02 | D029SPの最初<br>のリリース                  | 2019-11-15 | ESSバージョン  | なし |

### WX1840H

表4 WX1840Hバージョン履歴

| バージョン番号                            | 最終バージョン                             | リリース日      | リリースタイプ   | 備考 |
|------------------------------------|-------------------------------------|------------|-----------|----|
| H3C<br>WX1840H-CMW710-R543<br>9P05 | H3C<br>WX1840H-CMW710<br>(R5439P01) | 2020-03-15 | リリースバージョン | なし |
| H3C<br>WX1840H-CMW710-R543<br>9P01 | H3C<br>WX1840H-CMW710<br>(R5435P02) | 2020-12-09 | リリースバージョン | なし |
| H3C<br>WX1840H-CMW710-R543<br>5P02 | H3C<br>WX1840H-CMW710<br>(R5430P03) | 2020-08-15 | リリースバージョン | なし |
| H3C<br>WX1840H-CMW710-R543<br>0P03 | H3C<br>WX1840H-CMW710<br>(R5426P02) | 2020-05-10 | リリースバージョン | なし |
| H3C<br>WX1840H-CMW710-R542<br>6P02 | D029SPの最初<br>のリリース                  | 2019-11-15 | リリースバージョン | なし |

# ハードウェアとソフトウェアの互換性マトリックス

#### △ 注意

アップグレードの失敗を回避するには、表5、表6、表7、および表8を使用して、アップグレードを実行する前に ハードウェアとソフトウェアの互換性を確認します。

### WX1804H

#### 表5 WX1804H-PWRハードウェアおよびソフトウェア互換性マトリクス

| 項目   | 仕様          |
|------|-------------|
| モデル  | WX1804H-PWR |
| メモリー | 1GB         |

| 項目           | 仕様                                                                   |
|--------------|----------------------------------------------------------------------|
| フラッシュ        | 1GB Nand型フラッシュ                                                       |
|              | Basic:1.09                                                           |
| ゴートロへいのパージョン | Extend:1.09                                                          |
|              | (注:バージョン情報を表示するには、任意のビューでdisplay versionコマンドを<br>使用します。注②を参照してください)。 |
|              | WX1840H-CMW710-R5439P01.ipe                                          |
| ホストソフトワェア    | MD5:bb55d1c94df74141a5bf1eac08bb78fb                                 |
|              | IMC                                                                  |
| IMCハージョン     | PLAT7.3(E0705P04)iMC                                                 |
|              | WSM7.3(E0605)                                                        |
| iNodeバージョン   | INode7.3(E0538)                                                      |
|              | WA4300-CMW710-                                                       |
|              | R2439P01WA4300H-CMW710-                                              |
|              | R2439P01WA4300S-CMW710-                                              |
|              | R2439P01WA4600-CMW710-                                               |
| APバージョン      | E2439P01WA5300-CMW710-                                               |
|              | R2439P01WA5600-CMW710-                                               |
|              | R2439P01WA6500-CMW710-                                               |
|              | R2439P01WA6300-CMW710-                                               |
|              | R2439P01                                                             |
|              | WA6600-CMW710-E2439P01                                               |

WX1804H-PWRのシステムソフトウェアバージョンおよびブートROMバージョンを表示するには、次の手順に 従います。

<Sysname> display version H3C Comware Software, Version 7.1.064, Release 5439P01 ------ 注① Copyright (c) 2004-2020 New H3C Technologies Co., Ltd. All rights reserved. H3C WX1804H-PWR uptime is 0 weeks, 0 days, 0 hours, 25 minutes Last reboot reason : User soft reboot

Boot image: flash:/boot.bin Boot image version: 7.1.064, Release 5439P01 Compiled Dec 08 2020 16:00:00

System image: flash:/system.bin

System image version: 7.1.064, Release 5439P01 Compiled

Dec 08 2020 16:00:00

with 1 800MHz Processor 1024M bytes DDR3 1024M bytes NandFlash Memory

Hardware Version is Ver.A BLE 1 Version is 1.03 Basic Bootrom Version is 1.05 ------注② Extend Bootrom Version is 1.05 -----注② [Subslot 0]WX1804H-PWR Hardware Version is Ver.A

### WX1810H

#### 表6 WX1810H-PWRハードウェアおよびソフトウェア互換性マトリクス

| 項目                | 仕様                                                                   |
|-------------------|----------------------------------------------------------------------|
| モデル               | WX1810H-PWR                                                          |
| メモリー              | 1GB                                                                  |
| フラッシュ             | 1GB Nand型フラッシュ                                                       |
|                   | Basic:1.06                                                           |
| ゴートロへいのパージョン      | Extend:1.06                                                          |
|                   | (注:バージョン情報を表示するには、任意のビューでdisplay versionコマンドを<br>使用します。注②を参照してください)。 |
|                   | WX1810H-CMW710-R5439P01.ipe                                          |
| ホストソフトワェア         | MD5:7c0ab8a1f5a037d7662bb922cc77af41                                 |
| 140. <sup>3</sup> | IMC                                                                  |
| IMCハーション          | PLAT7.3(E0705P04)iMC                                                 |
|                   | WSM7.3(E0605)                                                        |
| iNodeバージョン        | INode7.3(E0538)                                                      |
|                   | WA4300-CMW710-                                                       |
|                   | R2439P01WA4300H-CMW710-                                              |
|                   | R2439P01WA4300S-CMW710-                                              |
|                   | R2439P01WA4600-CMW710-                                               |
| APバージョン           | E2439P01WA5300-CMW710-                                               |
|                   | R2439P01WA5600-CMW710-                                               |
|                   | R2439P01WA6500-CMW710-                                               |
|                   | R2439P01WA6300-CMW710-                                               |
|                   | R2439P01                                                             |
|                   | WA6600-CMW710-E2439P01                                               |

WX1804H-PWRのシステムソフトウェアバージョンおよびブートROMバージョンを表示するには、次の手順に 従います。

<Sysname> display version

H3C Comware Software, Version 7.1.064, Release 5439P01 ------ 注①

Copyright (c) 2004-2020 New H3C Technologies Co., Ltd. All rights reserved. H3C WX1810H-PWR

uptime is 0 weeks, 0 days, 0 hours, 3 minutes

Last reboot reason : Power on

Boot image: flash:/boot.bin

Boot image version: 7.1.064, Release 5439P01 Compiled

Dec 08 2020 16:00:00

System image: flash:/system.bin

System image version: 7.1.064, Release 5439P01 Compiled

Dec 08 2020 16:00:00

with 1 1333MHz Multi-core Processor 1024M bytes DDR3

| 1024M bytes NandFlash Memory   |                    |
|--------------------------------|--------------------|
| Hardware Version is Ver.B CPLD |                    |
| Version is 004                 |                    |
| BLE Version is 1.03            |                    |
| Basic Bootrom Version is 1.05  | 注②                 |
| Extend Bootrom Version is 1.05 | 注②                 |
| [Subslot 0]WX1810H-PWR Hardwar | e Version is Ver.B |

### WX1820H

#### 表 7WX1820Hハードウェアおよびソフトウェアの互換性マトリックス

| 項目                                                | 仕様                                                                                                    |
|---------------------------------------------------|----------------------------------------------------------------------------------------------------|
| モデル                                               | WX1820H                                                                                                    |
| メモリー                                              | 1GB                                                                                                    |
| フラッシュ                                             | 1GB Nand型フラッシュ                                                                                                    |
| ブートROMのバージョン                                      | Basic:1.15<br>Extend:1.15<br>(注:バージョン情報を表示するには、任意のビューでdisplay versionコマンドを<br>使用します。注②を参照してください)。                                                                                                    |
| CPLDのバージョン                                        | 004                                                                                                    |
| ホストソフトウェア                                         | WX1820H-CMW710-R5439P01.ipe<br>MD5:ff000175611a1f361f0cf291e578b218                                                                                                    |
| iMCバージョン<br>PLAT7.3(E0705P04)iMC<br>WSM7.3(E0605) |                                                                                                    |
| iNodeバージョン                                        | INode7.3(E0538)                                                                                                    |
| APバージョン                                           | WA4300-CMW710-<br>R2439P01WA4300H-CMW710-<br>R2439P01WA4300S-CMW710-<br>R2439P01WA4600-CMW710-<br>E2439P01WA5300-CMW710-<br>R2439P01WA5600-CMW710-<br>R2439P01WA6500-CMW710-<br>R2439P01WA6300-CMW710-<br>R2439P01 |

# WX1820HのシステムソフトウェアバージョンおよびブートROMバージョンを表示するには、次の手順に従います。

<Sysname> display version

H3C Comware Software, Version 7.1.064, Release 5439P01 ------ 注①

Copyright (c) 2004-2020 New H3C Technologies Co., Ltd. All rights reserved. H3C WX1820H uptime

is 0 weeks, 0 days, 0 hours, 4 minutes

Last reboot reason : User soft reboot

Boot image: flash:/boot.bin

Boot image version: 7.1.064, Release 5439P01 Compiled Dec 08 2020 16:00:00 System image: flash:/system.bin System image version: 7.1.064, Release 5439P01 Compiled Dec 08 2020 16:00:00 with 1 1333MHz Multi-core Processor 1024M bytes DDR3

1024M bytes NandFlash Memory

Hardware Version is Ver.B CPLD Version is 004 Basic Bootrom Version is 1.15 ------ 注② Extend Bootrom Version is 1.15 ------ 注② [Subslot0]WX1820H Hardware version is Ver.B

### WX1840H

#### 表8WX1840Hハードウェアおよびソフトウェアの互換性マトリックス

| 項目           | 仕様                                                                                                |
|--------------|---------------------------------------------------------------------------------------------------|
| モデル          | WX1840H                                                                                           |
| メモリー         | 1GB                                                                                               |
| フラッシュ        | 1GB Nand型フラッシュ                                                                                    |
| ブートROMのバージョン | Basic:1.07<br>Extend:1.12<br>(注:バージョン情報を表示するには、任意のビューでdisplay versionコマンドを<br>使用します。注②を参照してください)。 |
| CPLDのバージョン   | 003                                                                                               |
| ホストソフトウェア    | WX1840H-CMW710-R5439P05.ipe<br>MD5:d6410e0bd9ce97cf04f3d0e0428c8b52                               |
| iMCバージョン     | IMC<br>PLAT7.3(E0705P04)iMC<br>WSM7.3(E0605H01)                                                   |
| iNodeバージョン   | INode7.3(E0538)                                                                                   |
| APバージョン      | WA4300-CMW710-<br>R2439P05WA5300-CMW710-<br>R2439P05<br>WA5600-CMW710-R2439P05                    |

## WX1840HのシステムソフトウェアバージョンおよびブートROMバージョンを表示するには、次の手順に従います。

<Sysname> display version H3C Comware Software, Version 7.1.064, Release 5439P05 ------ 注① Copyright (c) 2004-2020 New H3C Technologies Co., Ltd. All rights reserved. H3C WX1840H uptime is 0 weeks, 0 days, 0 hours, 3 minutes Last reboot reason : Power on Boot image: flash:/boot.bin Boot image version: 7.1.064, Release 5439P05 Compiled Dec 08 2020 16:00:00 System image: flash:/system.bin System image version: 7.1.064, Release 5439P05 Compiled Dec 08 2020 16:00:00

with 1 1000MHz Multi-core Processor 1024M bytes DDR3 16M bytes NorFlash Memory 1024M bytes NandFlash Memory

Hardware Version is Ver.A CPLD Version is 003 Basic Bootrom Version is 1.07 ------ 注② Extend Bootrom Version is 1.09 ------ 注② [Subslot 0]WX1840H Hardware Version is Ver.A

## Fit AP互換性テーブル

#### 表9 WX1804H(国内および海外)、WX1810H、WX1820H Fit AP互換性表(香港、マカオ、台湾を 含む国内)

| AP名                   | モデル            | イメージ名        | 同じパッケー<br>ジ内のAPイ<br>メージはAC<br>イメージ? | 備考                |
|-----------------------|----------------|--------------|-------------------------------------|-------------------|
| H3C WA2620E-D         | WA2620E-D      |              |                                     | なし                |
| H3C WA2610H           | WA2610H        |              |                                     | なし                |
| H3C WA2610H-LI        | WA2610H-LI     |              |                                     | WX1804Hのみ<br>国内のみ |
| H3C<br>WA2610H-GN-H20 | WA2610H-GN-H20 | wa4300s.ipe  | Yes                                 | なし                |
| H3C WA2612-H20        | WA2612-H20     |              |                                     | なし                |
| H3C SIC-AP220         | SIC-AP220      |              |                                     | なし                |
| H3C WA4620i-ACN       | WA4620i-ACN    | wo 4600 in a | Vaa                                 | なし                |
| H3C WA4620E-ACN       | WA4620E-ACN    | wa4600.ipe   | res                                 | なし                |
| H3C WA4320            | WA4320         |              |                                     | なし                |
| H3C WA4320-ACN-C      | WA4320-ACN-C   |              |                                     | なし                |
| H3C WA4320-ACN-SI     | WA4320-ACN-SI  |              |                                     | なし                |
| H3C WA4320-ACN-PI     | WA4320-ACN-PI  | wa4300s.ipe  | Yes                                 | なし                |
| H3C WA4320-ACN-D      | WA4320-ACN-D   | 1            |                                     | なし                |
| H3C WA4320-ACN-E      | WA4320-ACN-E   |              |                                     | なし                |
| H3C WA4320H-SI        | WA4320H-SI     |              |                                     | なし                |

| H3C WA4320-ACN   | WA4320-ACN   | wa4300.ipe | Yes | なし |
|------------------|--------------|------------|-----|----|
| H3C WA4320-ACN-B | WA4320-ACN-B |            |     | なし |
| H3C WA4320H-ACN  | WA4320H-ACN  |            |     | なし |

| AP名                    | モデル                 | イメージ名       | 同じパッケージ<br>内のAPイメー<br>ジはACイメー<br>ジ? | 備考              |
|------------------------|---------------------|-------------|-------------------------------------|-----------------|
| H3C<br>WA4320H-ACN-HI  | WA4320H-ACN-HI      |             |                                     | なし              |
| H3C WA4320i-ACN        | WA4320i-ACN         |             |                                     | なし              |
| H3C WA4320i-X-R        | WA4320i-X-R         |             |                                     | なし              |
| H3C WA4320i-X          | WA4320i-X           |             |                                     | なし              |
| H3C WA4320X            | WA4320X             |             |                                     | なし              |
| H3C WA4320X-H20        | WA4320X-H20         |             |                                     | なし              |
| H3C WA4330-ACN         | WA4330-ACN          |             |                                     | なし              |
| H3C WA4320-TI          | WA4320-TI           |             |                                     | なし              |
| H3C WA4310-TB          | WA4310-TB           |             |                                     | なし              |
| H3C<br>WA4320i-X-EWELL | WA4320i-X-EWELL     |             |                                     | なし              |
| H3C WA4320X-A          | WA4320X-A           |             |                                     | なし              |
| H3C UAP200             | UAP200              |             |                                     | なし              |
| H3C WA5620i-ACN        | WA5620i-ACN         |             |                                     | なし              |
| H3C WA5620             | WA5620              |             | Yes                                 | なし              |
| H3C WA5620E-T          | WA5620E-T           | wa5600.ipe  |                                     | なし              |
| H3C WA5620X            | WA5620X             |             |                                     | なし              |
| H3C WA4320H            | WA4320H             |             |                                     | なし              |
| H3C WA5320H-HI         | WA5320H-HI          |             |                                     | なし              |
| H3C WA4320H-EI         | WA4320H-EI          |             |                                     | なし              |
| H3C<br>WA4320H-ACN-H20 | WA4320H-ACN-H2<br>0 |             |                                     | なし              |
| H3C WA4320-EPON        | WA4320-EPON         |             |                                     | なし              |
| H3C SIC-AP320          | SIC-AP320           | wa4300h ipe | Yes                                 | なし              |
| H3C WA5320H-LI         | WA5320H-LI          | ina rocompo |                                     | WX1804Hのみ<br>国内 |
| H3C WTU430H-LI         | WTU430H-LI          |             |                                     | WX1804Hのみ<br>国内 |
| H3C WA5320-D           | WA5320-D            |             |                                     | なし              |
| H3C WA4320-H20         | WA4320-H20          |             |                                     | なし              |
| H3C<br>WA5320H-EPON    | WA5320H-EPON        |             |                                     | なし              |
| H3C WA5320E            | WA5320E             |             |                                     | なし              |
| H3C WA5320             | WA5320              |             |                                     | なし              |
| H3C WA5322             | WA5322              | wa5300.ipe  | Yes                                 | なし              |
| H3C WA5320i            | WA5320i型            |             |                                     | なし              |
| H3C WA5320-C           | WA5320-C            |             |                                     | なし              |

| AP名              | モデル          | イメージ名      | 同じパッケージ<br>内のAPイメー<br>ジはACイメー<br>ジ? | 備考              |
|------------------|--------------|------------|-------------------------------------|-----------------|
| H3C WA5320-C-EI  | WA5320-C-EI  |            |                                     | なし              |
| H3C WA5320H      | WA5320H      |            |                                     | なし              |
| H3C WA5530       | WA5530       |            |                                     | なし              |
| H3C WA5530-SI    | WA5530-SI    |            |                                     | なし              |
| H3C UAP300       | UAP300       |            |                                     | なし              |
| H3C UAP380       | UAP380       |            |                                     | なし              |
| H3C UAP300-SI    | UAP300-SI    |            |                                     | なし              |
| H3C WA5630X      | WA5630X      |            |                                     | なし              |
| H3C WA5320X      | WA5320X      |            |                                     | なし              |
| H3C WA5320X-L    | WA5320X-L    |            |                                     | なし              |
| H3C WA5320-SI    | WA5320-SI    |            |                                     | なし              |
| H3C WA5320H-SI   | WA5320H-SI   |            |                                     | なし              |
| H3C WA5320X-SI   | WA5320X-SI   |            |                                     | なし              |
| H3C WA5320X-E    | WA5320X-E    |            |                                     | なし              |
| H3C WA5530E      | WA5530E      |            |                                     | なし              |
| H3C WA5320-TI    | WA5320-TI    |            |                                     | なし              |
| H3C WA5530S      | WA5530S      |            |                                     | WX1804Hのみ<br>国内 |
| H3C WA5320i-LI   | WA5320i-LI   |            |                                     | WX1804Hのみ<br>国内 |
| H3C WA5320X-LI   | WA5320X-LI   |            |                                     | WX1804Hのみ<br>国内 |
| H3C WA5520-T     | WA5520-T     |            |                                     | なし              |
| H3C WA5340       | WA5340       |            |                                     | なし              |
| H3C WA5530i      | WA5530i型     |            |                                     | なし              |
| H3C WA5530-LI    | WA5530-LI    |            |                                     | なし              |
| H3C WA5320S-E    | WA5320S-E    |            |                                     | なし              |
| H3C WA5320-C-IOT | WA5320-C-IOT |            |                                     | なし              |
| H3C WA5530X      | WA5530X      |            |                                     | なし              |
| H3C WA6330       | WA6330       |            |                                     | なし              |
| H3C WA6320       | WA6320       |            |                                     | なし              |
| H3C WA6322       | WA6322       |            |                                     | なし              |
| H3C WA6320H      | WA6320H      | wa6200 ina | Vac                                 | なし              |
| H3C WA6320H-LI   | WA6320H-LI   | waosoo.ipe | 162                                 | なし              |
| H3C WA6330-LI    | WA6330-LI    |            |                                     | なし              |
| H3C WA6320-C     | WA6320-C     |            |                                     | なし              |
| H3C WA6320-D     | WA6320-D     |            |                                     | なし              |

| AP名                   | モデルモデル        | イメージ名         | 同じパッケージ<br>内のAPイメー<br>ジはACイメー<br>ジ? | 備考              |
|-----------------------|---------------|---------------|-------------------------------------|-----------------|
| H3C WTU632H-IOT       | WTU632H-IOT   |               |                                     | なし              |
| H3C WA6338            | WA6338        |               |                                     | なし              |
| H3C WA6322H           | WA6322H       |               |                                     | なし              |
| H3C WA6320-SI         | WA6320-SI     |               |                                     | なし              |
| H3C WA6338-LI         | WA6338-LI     |               |                                     | なし              |
| H3C WA6322H-LI        | WA6322H-LI    |               |                                     | なし              |
| H3C型<br>WA6320H-XEPON | WA6320H-XEPON |               |                                     | なし              |
| H3C WA6528            | WA6528        | wa6500.ipe    | Yes                                 | なし              |
| H3C WA6620            | WA6620        | wa6600.ipe    |                                     | なし              |
| H3C WA6620X           | WA6620X       |               |                                     | なし              |
| H3C WA6622            | WA6622        |               |                                     | なし              |
| H3C WA6628            | WA6628        |               | Vaa                                 | なし              |
| H3C WA6638            | WA6638        | ]             | res                                 | なし              |
| H3C WA6630X           | WA6630X       |               |                                     | なし              |
| H3C WA6628E-T         | WA6628E-T     |               |                                     | なし              |
| H3C WA6628X           | WA6628X       |               |                                     | なし              |
| H3C WT1024-LI-Q       | WT1024-LI-Q   | Wt1024qli.ipe | いいえ                                 | WX1804Hのみ<br>国内 |

#### 表10 WX1804H(海外)、WX1810H、WX1820H、WX1840H Fit AP互換性表(海外)

| AP名           | モデル       | イメージ名       | 同じパッケージ内の<br>APイメージはACイ<br>メージ? | 備考 |
|---------------|-----------|-------------|---------------------------------|----|
| H3C WA510H-WW | WA510H-WW | wa4300h.ipe | Yes                             | なし |
| H3C WA530X-WW | WA530X-WW |             |                                 | なし |
| H3C WA538-WW  | WA538-WW  |             |                                 | なし |
| H3C WA538-JP  | WA538-JP  | wa5300.ipe  |                                 | なし |
| H3C WA536-WW  | WA536-WW  |             | Yes                             | なし |
| H3C WA530-WW  | WA530-WW  |             |                                 | なし |
| H3C WA5330    | WA5330    |             |                                 | なし |
| H3C WA5530i   | WA5530i   |             |                                 | なし |
| H3C WA5530X   | WA5530X   |             |                                 | なし |
| H3C WA560-WW  | WA560-WW  | wa5600.ipe  | Yes                             | なし |
| H3C WA6330    | WA6330    |             | Vac                             | なし |
| H3C WA6320    | WA6320    | waosoo.ipe  | Yes                             | なし |

| AP名           | モデル       | イメージ名      | 同じパッケージ内の<br>APイメージはACイ<br>メージ? | 備考 |
|---------------|-----------|------------|---------------------------------|----|
| H3C WA6320H   | WA6320H   |            |                                 | なし |
| H3C WA6622    | WA6622    | wa6600.ipe | Yes                             | なし |
| H3C WA6628    | WA6628    |            |                                 | なし |
| H3C WA6638    | WA6638    |            |                                 | なし |
| H3C WA6630X   | WA6630X   |            |                                 | なし |
| H3C WA6638-JP | WA6638-JP |            |                                 | なし |

#### 表11 Fit AP互換性表(クラウドAP)

| AP名            | モデル        | イメージ名             | 同じパッケージ<br>内のAPイメー<br>ジはACイメー<br>ジ? | 備考 |
|----------------|------------|-------------------|-------------------------------------|----|
| H3C WA4320H-SI | WA4320H-SI | wa4300s-oasis.bin |                                     | なし |
| H3C WA4320E    | WA4320E    |                   | いいえ                                 | なし |
| H3C WA5320-D   | WA5320-D   | wa4300h-oasis.ipe |                                     | なし |
| H3C WA4320H    | WA4320H    |                   |                                     | なし |

## アップグレードの制限とガイドライン

なし

# ハードウェア機能の更新

WX1804H\_WX1810H\_WX1820H\_WX1840H-CM W710-R5439P05

なし

## WX1804H\_WX1810H\_WX1820H\_WX1840H-CM W710-R5439P01

なし

## WX1804H\_WX1810H\_WX1820H\_WX1840H-CM W710-R5437P01

なし

## WX1804H\_WX1810H\_WX1820H\_WX1840H-CM W710-R5435P02

なし

## WX1804H\_WX1810H\_WX1820H\_WX1840H-CM W710-E5430P03

なし

## WX1804H\_WX1810H\_WX1820H\_WX1840H-CM W710-E5427

なし

## WX1804H\_WX1810H\_WX1820H\_WX1840H-CM W710-E5426P02

初回リリース

# ソフトウェア機能とコマンドの更新

ソフトウェア機能およびコマンド更新履歴の詳細については、「H3C WX1804H\_WX1810H\_WX1820H\_WX1840H-CMW710-R5439P05リリースノート(ソフトウェア機能の変更)」 を参照してください。

# MIBアップデート

表12 MIBの更新

| 項目                              | MIBファイル | モジュール   | 説明      |  |
|---------------------------------|---------|---------|---------|--|
| WX1804H_WX1820H-CMW710-E5427    |         |         |         |  |
| 新規                              | なし      | なし      | なし      |  |
| 変更された                           | なし      | なし      | なし      |  |
| WX1804H_WX1820H-CMW710-E5426P02 |         |         |         |  |
| 新規                              | 最初のリリース | 最初のリリース | 最初のリリース |  |
| 変更された                           | 最初のリリース | 最初のリリース | 最初のリリース |  |

# 操作の変更

WX1804H\_WX1810H\_WX1820H\_WX1840H-CMW710-R54 39P05の動作変更

なし

## WX1804H\_WX1810H\_WX1820H\_WX1840H-CMW710-R54 39P01の動作変更

なし

WX1804H\_WX1810H\_WX1820H\_WX1840H-CMW710-R54 37P01の動作変更

なし

### WX1804H\_WX1810H\_WX1820H\_WX1840H-CMW710-R54 35P02の動作変更

なし

WX1804H\_WX1810H\_WX1820H\_WX1840H-CMW710-R54 30P03の動作変更

なし

## WX1804H\_WX1810H\_WX1820H\_WX1840H-CMW710-E54 27の動作変更

なし

## WX1804H\_WX1810H\_WX1820H\_WX1840H-CMW710-E54 26P02の動作変更

なし

# 制限事項と注意事項

- APのソフトウェアバージョンをE2109P03以前からアップグレードすると、APの長期動作によるメモリー フラグメンテーションのために失敗する場合があります。この問題を回避するためのベストプラクティス として、アップグレード操作の前にACでreset wlan ap allコマンドを実行してすべてのAPを再起動してく ださい。
- AC管理にiMCを使用する場合は、管理対象ACのSNMP通知ライフタイムを60秒に設定し、ワイヤレスパフォーマンスモニタリングをディセーブルにします。
- サービステンプレートに設定されたユーザー分離を有効にするには、サービステンプレートにバインドされたVLANインターフェイスにARPプロキシを設定しないでください。
- MSG360-22L-PWR以外の機器は、管理ポート、WANポート、ポートLAN1を使用してBootWareメニュー からイメージをダウンロードできます。これらのポートの優先順位は降順です。MSG360-22L-PWRはポ ートLAN1のみ使用できます。
- WX1800シリーズアクセスコントローラ上のポートは、デフォルトで1000BASE-Tポートとして動作し、ポートレートの自動ネゴシエーションをサポートしません。ピアポートが別のレートで動作する場合は、ローカルポートのポートレートを手動で変更する必要があります。
- PPPoEを使用するには、ダイヤラインターフェイスでtcp mss1452コマンドを実行することをお勧めします。

## 未解決の問題と回避策

#### 201905170516

- 症状:ACは、WBC560にデプロイされたローカルまたはプライベートOasisプラットフォームと関連付けることができません。
- 状態:この症状は、ACのバージョンがx5422で、WBC560のバージョンがx5421以下の場合に発生することがあります。
- 回避策:ポート443を使用してクラウド接続を確立するようにACを設定するには、cloud-management server portコマンドを使用します。

#### 201907180985

- 症状:Webインターフェイスからのバージョンx52xxへのAC5423以降からバージョンx52xxに低下させるのに成功しましたが、システムから動作障害が発生しました。障害が発生したため、ACを自動的に再起動できません。
- 状態:この症状は、WebインターフェイスからACをバージョンx5423以降からバージョンx52xxにデグレードした場合に発生する可能性があります。
- 回避策:CLIからACをデグレードします。

#### 202007160228

- 症状:ACのデフォルトのユーザー名またはパスワードを変更すると、管理者ログインエラーが表示されます。
- 状態:この症状は、ACのデフォルトのユーザー名またはパスワードを変更した場合に発生する可能性 があります。
- 回避策: SmartMC ネットワーク上でCLIからコマンダに指定されたデフォルトのユーザー名とパスワードを CLIから変更します。

- 症状:Wi-Fi6APが接続されていると、RRMが正しく動作しません。
- 状態:この症状は、Wi-Fi6APが接続されているときにRRMが有効になっている場合に発生することがあります。

- 繰り返し:常に。
- 回避策:無線ビューでscan max-service-time5000コマンドを実行します。

- 症状:CAリージョンコードが正しく設定されていません。ソフトウェアをR5435以降にアップグレードすると、設定が失われます。
- 状態:.CAリージョンコードが正しく設定されておらず、ソフトウェアがR5435以降にアップグレードされている。
- 回避策:1)アップグレード前に正しいリージョンコードに変更し、設定を保存します。2)アップグレード後 にAPの無線を有効にし、無線の最大電力を設定します。

#### 202011160101

- 症状:ソフトウェアをx52xxからx54xxにアップグレードすると、wlan auto-ap enable設定が失われます。
- 状態:この症状は、ソフトウェアがx52xxからx54xxにアップグレードされたときにwlan auto-ap enable設 定が存在する場合に発生する可能性があります。
- 回避策:なし。

#### 202011250306

- 症状:APの事前プロビジョニングが設定されていると、管理にVLAN1以外のVLANを使用するAPは、 オフラインになった後にオンラインになることができません。
- 状態:この症状は、APが管理VLANとしてVLAN1以外のVLANを使用している場合に発生する可能性があります。
- 繰り返し:常に。
- 回避策:APの管理VLANとしてVLAN1以外のVLANを指定する場合は、APの事前プロビジョニングを設定しないでください。

#### 202012160377

- 症状:サービステンプレートでclient max-countコマンドが設定された後、エキスパートモードでWebインタ ーフェイスからサービステンプレートにmax client count以外の設定が設定されると、設定が失われます。
- 状態:この症状は、サービステンプレートでclient max-countコマンドが設定された後に、エキスパートモードでWebインターフェイスからサービステンプレートにmax client count以外の設定が設定された場合に発生することがあります。
- 再現性:常に。
- 回避策:client max-countコマンドを設定しないでください。

#### 202012010550

- 症状:一部のAPがACとアソシエートできない可能性があります。
- 状態:この症状は WA4320H-SI/WA4320E/WA5320-D/WA4320H/WAP712H/WAP711H/WAP712C-LI AP。
- 回避策:APを再起動します。

# 解決された問題のリスト

## WX1804H\_WX1810H\_WX1820H\_WX1840H -CMW710-R5439P05で解決された問題

- 症状:オンラインAPデータは、Webインターフェイスのダッシュボードページにパーセンテージではなく数量単位で表示されます。
- 状態:なし。

- 症状:WebインターフェイスのワイヤレスサービスステータスおよびAPステータスに説明が追加されました。
- 状態:なし。

#### 202012300343

 症状:scap roam-optimize traffic-hold enableコマンドにadvancedキーワードが追加され、ローミング 中にシステムがデータ送信を保留できるようになりました。

scp anti-sticky aclコマンドが追加され、クライアントのアンチスティッキを設定して、ACLに基づいて最適でないAPからクライアントの関連付けを解除できるようになりました。

wlan system internal scap anti-sticky factor-reportコマンドが追加され、APがクライアントのanti-sticky factorをACに報告できるようになりました。

APから報告されたクライアントのアンチスティッキファクタを表示するために、display system internal wlan scap anti-sticky factorコマンドが追加されました。

状態:なし。

#### 202012291336

- 症状:Webインターフェイスに漢字が表示されることがあります。
- 状態:この症状は、Cookie設定が正常に設定されず、システムがデバイスに正しい言語設定を展開しない 場合に発生する可能性があります。

#### 202012250766

- 症状:Webインターフェイスのダッシュボードページで、APデータやシステム使用状況などの情報を自動 的にリフレッシュできます。
- 状態:なし。

#### 202102221072

- 症状:WA5300APが予期せず再起動することがあります。
- 状態:なし。

#### 202103010286(WX1804H国内バージョンを除く)

- 症状:WebインターフェイスでAPオフラインステータスアイコンと説明の色が赤に変更されました。
- 状態:なし。

#### 202103010286(WX1804H国内バージョン)

- 症状:エキスパートモードのWebインターフェイスで、APオフラインステータスアイコンと説明の色が 赤に変更されました。
- 状態:なし。

#### 202103010292(WX1804H国内バージョンを除く)

- 症状:WebインターフェイスからMIMO8x8モードで動作するようにAPを設定できません。
- 状態:なし。
- 再現性:常に。

#### 202103010292(WX1804H国内バージョン)

• 症状:エキスパートモードのWebインターフェイスからMIMO8x8モードで動作するようにAPを設定できま

せん。

• 状態:なし。

#### 202103010289(WX1804H国内バージョンを除く)

- 症状:ExcelでWebインターフェイスからAP情報をエクスポートするサポートが追加されました。
- 状態:なし。

#### 202103010289(WX1804H国内バージョン)

- 症状:エキスパートモードでWebインターフェイスからExcelでAP情報をエクスポートするサポートが追加されました。
- 状態:なし。

#### 202103010284

- 症状:ACから送信されたRADIUS Access-RequestパケットにCalling-Station-Idパラメー タが含まれていません。
- 状態:なし。

#### 202103010287(WX1804H国内バージョンを除く)

- 症状:IE11ブラウザーを使用してWebインターフェイスにアクセスすると、ワイヤレスサービスステータスア イコンとAPステータスアイコンが説明と一致しません。
- 状態:この症状は、IE11ブラウザーを使用してWebインターフェイスにアクセスした場合に発生する可能性があります。
- 再現性:常に。

#### 202103010287(WX1804H国内バージョン)

- 症状:IE11ブラウザーを使用してエキスパートモードでWebインターフェイスにアクセスすると、ワイヤレス サービスステータスアイコンとAPステータスアイコンが説明と一致しません。
- 状態:この症状は、IE11ブラウザーを使用してエキスパートモードでWebインターフェイスにアクセスした場合に発生することがあります。

#### 202103021139(WX1840H)

- 症状:ライセンスクライアント機能が追加されました。
- 状態:なし。

#### 202103010278(WX1804H国内バージョンを除く)

- APグループおよびAP情報の表示モードをWebインターフェイスのツリー構造に変更。
- 状態:なし。

#### 202103010278(WX1804H国内バージョン)

- エキスパートモードのWebインターフェイスで、APグループおよびAP情報の表示モードをツリー構造に変更。
- 状態:なし。

#### 202101131422(WX1804H国内バージョンを除く)

- 症状:WebインターフェイスからWIPSが設定されている場合、システムにエラーメッセージが表示されます。
- 状態:この症状は、WebインターフェイスからWIPSが設定されている場合に発生する可能性があります。
- 再現性:常に。

#### 202101131422(WX1804H国内バージョン)

• 症状:WebインターフェイスからエキスパートモードでWIPSを設定すると、システムにエラーメッセージが

表示されます。

 状態:この症状は、WebインターフェイスからWIPSがエキスパートモードで設定されている場合に発生 することがあります。

## WX1804H\_WX1810H\_WX1820H\_WX1840H -CMW710-R5439P01で解決された問題

#### 202011090806

- 症状:DPI機能のサポートが追加されました。
- 状態:なし。

#### 202009230112

- 症状:WLANプローブを有効にすると、メモリーアラームが発生することがあります。
- 状態:この症状は、WLANプローブが有効になっている場合に発生する可能性があります。
- 発生:まれに。

#### 202011020740

- 症状:WebインターフェイスからのWPA3設定のサポートが追加されました。
- 状態:なし。

#### 202011090138

- 症状:スリープメカニズムにより、特定のPDAバーコードスキャナモデルでパケット損失が発生します。
- 再現性:常に。

#### 202010100302

- 症状:Fast BSS Transition(FT)がイネーブルの場合、802.1X認証が失敗することがあります。
- 状態:この症状は、Fast BSS Transition(FT)が有効になった後にクライアントが802.1X認証 を介してネットワークにアクセスする場合に発生する可能性があります。

#### 202009240199

- 症状:display wlan client verboseコマンドの出力にアクセスチャネル情報が追加されました。
- 状態:なし。

#### 202008310596

- 症状:broadcast-probe replyコマンドのパラメータが最適化されました。
- 状態:なし。

## WX1804H\_WX1810H\_WX1820H\_WX1840H -CMW710-R5437P01で解決された問題

- 症状:デュアルリンクバックアップネットワークでは、APグループ用に設定されたデュアル5Gロードバランシングを、マスター/バックアップスイッチバック後にAPに展開できません。
- 状態:この現象は、マスター/バックアップの切り替え後にデュアルリンクバックアップネットワークで発生する可能性があります。
- 繰り返し:常に。

- 症状:高速BSS Transition(FT)がイネーブルになった後、802.1Xクライアント認証が失敗します。
- 状態:この症状は、FTが有効になった後に発生する可能性があります。

#### 202010160039

- 症状:デュアルリンクバックアップネットワークでは、マスター/バックアップスイッチオーバー後にAPコンフィギュレーションファイルを展開できません。
- 状態:この現象は、マスター/バックアップの切り替え後にデュアルリンクバックアップネットワークで発生する可能性があります。
- 再発:まれに。

#### 202009140489

- 症状:ポータルリダイレクションURLで伝送された中国語SSIDの文字が不明瞭になります。
- 状態:この症状は、中国語SS IDが設定されているx5431以降のバージョンで発生する可能性があります。

#### 202005140055

- 症状:ip verify unknown-ipコマンドが削除されました。
- 状態:なし。

#### 202007310008

- 症状:デュアルリンクバックアップネットワークでは、オフラインになったAPがオンラインにならず、ACがAP コマンドに対して低速で応答することがあります。
- 状態:この症状は、APがデュアルリンクバックアップネットワークにアクセスする場合に発生する可能性があります。
- 再発:低。

#### 202006180077

- 症状:異常なAP関連プロセスがACのサービスを中断します。
- 状態:なし。
- 再発:低。

#### 202008170813

- 症状:すでにMACアドレスが割り当てられているオンラインAPにシリアルIDを設定すると、NMSがAPからデータを取得できなくなり、一部のコマンドがACで実行できなくなります。
- 状態:この症状は、すでにMACアドレスが割り当てられているオンラインAPにシリアルIDが設定されている場合に発生します。
- 繰り返し:常に。

#### 202008070492

- 症状:無線が動作チャネルを切り替えた後、使用中の動作チャネルでレーダー信号が検出され、動作チャネル切り替え用に生成されたsyslogメッセージに不正な情報が含まれます。
- 状態:この症状は、無線が動作チャネルを切り替えた後に、使用中の動作チャネルでレーダー信号が 検出された場合に発生します。
- 繰り返し:常に。

#### 202007220452

• 症状:クライアントでアクセス失敗許可と認証失敗許可が交互に有効になると、クライアントはオンラインに なりません。

- 状態:この症状は、アクセス失敗許可と認証失敗許可がクライアントで順番に有効になった場合に発生します。
- 繰り返し:常に。

- 症状:アカウンティングパケットのアカウンティング機能が最適化され acct-multi-session-idアトリビュートは、デュアルスタックポータルユーザまたは複数のIPv6アドレスを持つポータルユーザに対してIP単位のアカウンティングがイネーブルになっている場合に使用できます。
- 状態:なし。

#### 202004220794

- 症状:標準モードでは、Webインターフェイスからのワイヤレスサービスに対する操作が失敗します。
- 状態:この症状は、標準モードでWebインターフェイスからワイヤレスサービスを設定した場合に発生する 可能性があります。
- 回避策:Webインターフェイスからエキスパートモードでワイヤレスサービスを設定します。

#### 202007300560

- 症状:APモデルWA6320H、WA6638、WA6622のサポートが追加されました。
- 状態:なし。

## WX1804H\_WX1810H\_WX1820H\_WX1840H -CMW710-R5435P02で解決された問題

#### 202003130684

- 症状:APモデルWA5530iのサポートが追加されました。
- 状態:なし。

#### 202002270521

- 症状:フェール許可イネーブルコマンドにkeep-onlineキーワードが追加されました。これにより、オンラインクライアントは、クライアントのフェール許可中もオンライン状態を維持できます。
- 状態:なし。

#### 202002170022

- 症状:wlan radio-load-balance overload-5g ssid-hideコマンドのデフォルト設定が変更され、オーバーロードされた5GHz無線がデフォルトでSS IDを非表示にできるようになりました。
- 状態:なし。

#### 202002190857

- 症状:高速移行では、システムがh3cDot11APUserAuthCurNumberノードからデータを読み取るとき にエラーが発生します。
- 状態:この症状は、高速移行が設定されたWLANで発生する可能性があります。

- 症状:show ipv6interfaceコマンドの出力にあるND routeradvertisements liveの値が、ipv6nd ra router-lifetimeコマンドが設定されていません。
- 状態:この症状は、ipv6nd ra router-lifetimeコマンドが設定されていないときにdisplay ipv6interface コマンドが実行された場合に発生します。

- 症状:IPv6ACLが編集され、サービストラフィックが集中型フォワーディングモードで存在すると、ACが予期せず再起動します。
- 状態:この症状は、IPv6ACLが編集され、サービストラフィックが集中転送モードで存在する場合に 発生する可能性があります。繰り返し:常に。

#### 202004030462

- 症状:calibrate-channel receive-flow service-traffic thresholdコマンドが追加され、無線で受信されるト ラフィックのサービストラフィックしきい値が設定されました。
- adjacency-factorコマンドのデフォルト値が1に変更されました。
- calibrate-channel self-determinative enableコマンドのグローバルコンフィギュレーションビューに{2.4g | 5g | all}パラメータが追加されました。
- calibrate-power self-determinative enableコマンドのグローバルコンフィギュレーションビューに{2.4g | 5g | all}パラメータが追加されました。
- calibrate-channel interference-thresholdコマンドのアルゴリズムが最適化されました。
- calibrate-power thresholdコマンドのデフォルト値が75に変更されました。
- channel-usage-thresholdコマンドのアルゴリズムを最適化しました。
- 有効なチャネルおよびネイバーデータが最後に検出された時刻を表示するために、display wlan rrmstatusapコマンドからの出力にLast-DetectedAtフィールドを追加しました。
- tolerance-levelコマンドのデフォルト値が10に変更されました。
- 状態:なし。

#### 202004150617

- 症状:異なるモデルのACのAPライセンス同期機能が最適化され、APライセンスが同期されました。
- 状態:なし。

#### 202004030680

- 症状:WebインターフェイスからISPドメインの設定を表示し、新しいドメインを作成すると、以前に表示されていたドメインが削除されます。
- 状態:この症状は、WebインターフェイスからISPドメインの設定を表示し、新しいドメインを作成した場合に発生します。
- 繰り返し:常に。

#### 202005110623

- 症状:Bonjourゲートウェイが有効になっていると、プロセスエラーが発生します。
- 状態:この症状は、Bonjour Gatewayがイネーブルの場合に発生する可能性があります。

#### 202004070699

- 症状:syslog出力が最適化されました。
- 状態:なし。

#### 202003230825

- 症状:オプションdot11n-constraintコマンドにtidキーワードが追加されました。
- 状態:なし。

- 症状:デュアルリンクバックアップでは、元のプライマリACが回復した後にACスイッチバックが失敗します。
- 状態:この現象は、デュアルリンクバックアップ環境でプライマリ/バックアップのスイッチオーバー後に発

生することがあります。

繰り返し:常に。

#### 202001200014

- 症状:BSS Transition Management(BTM)を設定するbss transition-managementコマンドが追加されました。
- 強制BTMアソシエーション解除を設定するbss transition-management forced-disassociationコ マンドが追加されました。
- クライアントスティッキを設定するために、sacp client-stickyコマンドが追加されました。
- 状態:なし。

#### 202004280031

- 症状:ローカル転送モードでのWAPIのサポートが追加されました。
- 状態:なし。

#### 202004020338

- 症状:VIPクライアントのレート制限にvip limit rateコマンドが追加されました。
- 状態:なし。

#### 202005200050

- 症状:ローカル転送モードで管理可能なAPの数が、WX1840Hでは40から128に、WX3820Hでは256から512に増加しました。
- 状態:なし。

#### 202004290716

- 症状:ログインユーザーのパスワード強度のチェックのサポートが追加されました。
- 状態:この症状は、Webインターフェイスの言語が日本語の場合に発生することがあります。

#### 202005220731

- 症状:デュアルリンクネットワークのローカル転送モードで、portal safe-redirect enableコマンドから返されたエラーコードが正しくありません。
- 状態:この症状は、デュアルリンクネットワークで、ローカル転送モードのスタンバイACでportal safe-redirect enableコマンドが実行された場合に発生します。
- 繰り返し:常に。

#### 202006150902

- 症状:クライアントが内部ネットワーク10.1.0.6/10.168.168.1にアクセスするとリダイレクトされます。
- 状態:この症状は、クライアントが内部ネットワーク10.1.0.6/10.168.168.1にアクセスした場合に発生します。
- 繰り返し:常に。

#### 202006050919

- 症状:Webインターフェイスからの標準モードでのAP名の変更は、ACの再起動後に有効になりません。
- 状態:この症状は、AP名がWebインターフェイスから共通モードで編集された場合に発生することがあります。

- 症状:多数のVLANが設定されている場合、WebインターフェイスのAP設定ページの応答が遅くなります。
- 状態:この症状は、多数のVLANが設定されている場合に発生します。
- 繰り返し:常に。

- 症状:VLANベースのユーザー分離機能で、ACLと一致するブロードキャストパケットおよびマルチキャスト パケットの通過を許可するサポートが追加されました。
- 状態:なし。

#### 202006120827

- 症状:APが動作チャネルを切り替えた場合のSyslogエントリの生成のサポートが追加されました。
- 状態:なし。

#### 202004150918

- 症状:pingパケットの送信遅延が長くなります。
- 状態:なし。

#### 202007060003

- 症状:LDAP認証は、2回のパスワード試行後にのみ成功します。
- 状態:この症状は、LDAP認証が実行されたときに発生します。
- 繰り返し:常に。

#### 202007090962

- 症状:クライアントからヌルデータパケットを受信したときに、ACがデauthパケットを送信するサポートが追加されました。
- 状態:なし。

#### 202001200672

- 症状:ログオフして再度ログインしたクライアントの履歴をオンラインおよびオフラインで記録するサポート が追加されました。
- 状態:なし。

#### 202006180053

- EAPOL-Keyパケットを送信するためのオプション4-way-handshakeretryコマンドで指定された再試行間隔の 単位がミリ秒単位ではなくなりました。
- 状態:なし。

#### 201907100113

- 症状:client keep-alive intervalコマンドで設定されたキープアライブインターバルが50秒未満の場合、クライアントは強制的にログオフされます。
- 状態:この症状は、client keep-alive intervalコマンドで設定されたキープアライブインターバルが50秒より 小さい場合に発生します。
- 繰り返し:常に。

#### 202004290184

- 症状:SAVIが有効になっているクライアントはローミング後にネットワークにアクセスできません。
- 状態:この症状は、SAVIが有効なときにクライアントがAP間でローミングした場合に発生することがあります。
  - 再発:まれに。

#### 202007080922

- 症状:デバイスが予期せず再起動する可能性があります。
- 状態:なし。

- 症状:デバイスのストレージメディアの読み取りと書き込みが最適化されました。
- 状態:なし。

- 症状:OasisプラットフォームでACが登録された後、ACの一部の機能が正しく動作しません。
- 状態:この症状は、ACがOasisプラットフォームに関連付けられている場合に発生する可能性があります。

## WX1804H\_WX1810H\_WX1820H\_WX1840H -CMW710-R5430P03で解決された問題

#### 202005121012

- 症状:ACがバージョンx5427以降を使用している場合、標準モードWebインターフェイスはポート情報を正しく表示できません。
- 状態:ACがバージョンx5427以降を使用している場合、この症状は標準モードWebインターフェイス で発生する可能性があります。

#### 202004140811

- 症状:デュアルスタックネットワークで、MACまたは802.1X認証が設定されている場合、ACはアカウンティング開始パケットを送信できません。
- 状態:この症状は、デュアルスタックネットワークでMACまたは802.1X認証が設定されている場合に発生することがあります。
- 繰り返し:常に。

#### 202004220794

- 症状:システムは、標準Webインターフェイスでワイヤレスサービス設定エラーを表示します。
- 状態:この症状は、標準Webインターフェイスからワイヤレスサービスを設定した場合に発生する可能性 があります。

#### 202003130224

- 症状:海外市場向けのAPモデルが追加されました。
- 状態:なし。

#### 202003180914

- 症状:IPv6ネットワークでは、BYODユーザーがリダイレクトされたページにアクセスできません。これは、 BYODユーザーをリダイレクトするときに、ACが左括弧および右括弧文字列([])をエスケープできないた めです。
- 状態:この症状は、BYODユーザーがIPv6ネットワーク内のリダイレクトされたページにアクセスしたときに 発生する可能性があります。

#### 202002120487

- 症状:セキュリティの脆弱性CVE-2019-3855が存在します。1.8.1より前のlibssh2で、サーバーからパケットを読み取る方法で、境界外書き込みにつながる可能性のある整数オーバーフローの脆弱性が発見されました。SSHサーバーを侵害するリモート攻撃者は、ユーザーがサーバーに接続したときにクライアントシステムでコードを実行できる可能性があります。
- 状態:なし。

#### 201912230079

症状:displayコマンドの出力で、無線ビューで実行されたservice-template service-template-name
 [vlan vlan-id1 [vlan-id2] vlan-group vlan-group-name] [ssid-hide] [nas-port-id nas-port-id]

[nas-id nas-id]コマンド内のvlan-id2が誤った位置に配置されます。

- 状態:この症状は、displayコマンドを実行して設定された設定を表示した場合に発生します。
- 繰り返し:常に。

#### 202001160669

- 症状:デュアルリンクバックアップネットワークでは、レーダー検出時のチャネルスイッチングなど、バックアップACが無線設定変更を発行すると、誤アラームがトリガーされます。
- 状態:この症状は、バックアップACが無線設定を変更した場合に発生します。
- 繰り返し:常に。

#### 202001151138

- 症状:Oasisプラットフォームでローカル管理機能を使用してACにアクセスすると、ログインページが空になります。
- 状態:この症状は、Oasisプラットフォームのローカル管理機能を使用してACにアクセスした場合に発生する可能性があります。

#### 202001160372

- 症状:特定のベンダーの携帯電話が、非表示のSS IDを持つWLANにアクセスできません。
- 状態:この症状は、特定のベンダーの携帯電話で発生します。
- 繰り返し:常に。

#### 201911260003

- 症状: calibrate-power minコマンドを使用して設定された最小無線送信電力の値の範囲を1~20に 変更しました。
- ・ 状態:なし。

#### 202002170438

- 症状:Webインターフェイスから設定されたローカルフォワーディングのVLAN変更が有効になりません。
- 状態:この症状は、Webインターフェイスからローカル転送用のVLANを変更した場合に発生します。
- 繰り返し:常に。

#### 202002110028

- 症状:client dot11ax-onlyコマンドが追加され、802.11axクライアントだけがWLANにアクセスできるようになりました。
- 状態:なし。

#### 201906170479

- 症状:重複した構成展開のプロンプトが最適化されました。
- 状態:なし。

#### 201912230885

- 症状:無線ロードバランシングをイネーブルにすると、ACでエラーが発生します。
- 状態:この症状は、無線ロードバランシングがイネーブルの場合に発生する可能性があります。
- 再発:まれに。

- 症状:Webインターフェイスからサービステンプレートのユーザー分離を有効にするサポートが追加 されました。
- 状態:なし。

- 症状:WebインターフェイスからVLANグループを設定し、VLANグループをサービステンプレートにバインドするサポートが追加されました。
- 状態:なし。

#### 201912270574

- 症状:特定のクライアントが無許可のAPにアクセスしようとした場合にのみ対抗策を講じるために、デバイスの 対抗策mac-addressコマンドにexcept-authorized-apキーワードが追加されました。
- 状態:なし。

#### 202001110052

- 症状:WebインターフェイスのAP統計ページで、オフラインAPのMACアドレスの値がN/AIこ変更されました。
- 状態:なし。

#### 202001070698

- 症状:WebインターフェイスからのポータルDHCPパケットのキャプチャをイネーブルにするサポートが追加されました。
- 状態:なし。

#### 201909100839

- 症状:システムが、現在のバージョンより前のバージョンをアップグレードするよう推奨している可能性があります。
- 状態:なし。

#### 202001070713

- 症状:WebインターフェイスからのACLベースのアクセスコントロールの設定のサポートが追加されました。
- 状態:なし。

#### 201908090925

- 症状:Webインターフェイスが外部ネットワークへの接続終了を要求しても、デバイスは外部ネットワークにアクセスできます。
- 状態:なし。

#### 201912181161

- 症状:WT1024-LI-Q、WA2610H-LI、WA5320H-LI、WTU430H-LI、WA5320i-LI、WA5320X-LI、およびWA5530S APのサポートが追加されました。
- 状態:なし。

#### 201903080012

- 症状:Webインターフェイスからのマルチキャスト最適化の設定のサポートが追加されました。
- 状態:なし。

#### 202002270057

- 症状:ライセンス共有のサポートが追加されました。
- 状態:なし。

## WX1804H\_WX1810H\_WX1820H\_WX1840H -CMW710-E5427で解決された問題

- 症状:ACの工場出荷時のデフォルト復元でAPイメージのダウンロードに失敗しました。
- 状態:この症状は、ACの出荷時のデフォルト設定を復元するとAPイメージファイルが削除されるために発生します。
- 繰り返し:常に。

#### 201910220642

- 症状:client-rate-limitコマンドに、ダイナミッククライアントレート制限の最大および最小CIRを設定するためのオプションが追加されました。
- 状態:なし。

#### 201909261003

- 症状:AC階層ネットワークでは、マスター/バックアップセントラルACスイッチオーバー後、クライアントが長時間オンラインになることができません。
- 状態:この症状は、マスター/バックアップの中央ACスイッチオーバーが発生した場合に発生する可能性があります。

#### 201909160464

- 症状:高速クライアントキープアライブを設定するためのrrop client fast-keep-aliveコマンドが追加されました。
- 状態:なし。

#### 201909290619

- 症状:IPアドレス競合検出をイネーブルにするwlan client ip-conflict-detection enableコマンドが追加されました。
- 状態:なし。

#### 201909200012

- 症状:WLANロードバランシングアルゴリズムを最適化して、ランダムMACアドレスフィルタリングをイネーブルにしました。
- 状態:なし。

#### 201910160433

- 症状:クライアントは、PPPoEダイヤルアップ接続を介してACに接続しているAPからオンラインにできません。
- 状態:この症状は、APがPPPoEダイヤルアップ接続を介してACに接続している場合に発生します。
- 繰り返し:常に。

#### 201909241042

- 症状:詳細なWTU情報を表示するコマンドの出力に、WTU名がWT名として表示されます。
- 状態:この症状はWTネットワークで発生する可能性があります。

#### 201909270087

- 症状:ローカル転送モードで、Webサーバー設定を変更すると、APのフェール許可がトリガーされます。
- 状態:この症状は、ローカル転送モードでWebサーバーの設定を変更した場合に発生することがあります。
- 再発:まれに。

#### 201908230714

• 症状:undo wlan rrm-calibration-groupコマンドが有効になりません。

- 状態:なし。
- 繰り返し:常に。

- 症状:display wlan local-acコマンドの出力にバックアップ中央ACに関する情報が追加されました。
- 状態:なし。

#### 201910240776

- 症状:信頼できるパケットプライオリティタイプを設定するqos trustコマンドと、ポートプライオリティを設定 するqos priorityコマンドが追加されました。
- 状態:なし。

#### 201910170563

- 症状:最適化されたシームレスローミング。
- 状態:なし。

#### 201909300374

- 症状:ACICAPの説明を表示するためのdisplay wlan ap descriptionコマンドが追加されました。
- 状態:なし。
- 201909160094
  - 症状:WPA3のサポートが追加されました。
  - 状態:なし。

## WX1804H\_WX1810H\_WX1820H\_WX1840H -CMW710-E5426P02で解決された問題

初回リリース

テクニカル・サポート

service@h3c.com http://www.h3c.com

# 付録A 機能リスト

# ハードウェア機能

#### 表13 WX1804H-PWRのハードウェアの特徴

| 項目             | WX1804H-PWR                                     |
|----------------|-------------------------------------------------|
| CPU周波数         | 800MHz                                          |
| フラッシュ          | 1GB Nandflash                                   |
| DRAM           | 1GB                                             |
| 寸法(H×W×D)      | 220mm×145.5mm×27mm                              |
| 電力消費量          | 4.8~9.3W                                        |
| 重量             | 0.6kg                                           |
| 固定インターフェイス     | 1WAN GE<br>4LAN GE(PoE+)<br>1 USB2.0<br>1 コンソール |
| 動作温度           | 0°C∼40°C                                        |
| 動作時湿度(結露しないこと) | 5%~95%                                          |

#### 表14 WX1810H-PWRのハードウェアの特徴

| 項目             | WX1810H-PWR        |
|----------------|--------------------|
| CPU周波数         | 1333MHz            |
| Flash          | 1GB Nandflash      |
| DRAM           | 1GB                |
| 寸法(H×W×D)      | 440mm×260mm×43.6mm |
| 電力消費量          | 15.2~33.5W         |
| 重量             | 3.6kg              |
|                | 2 WAN GE           |
|                | 10 LAN GE(PoE+)    |
| 回たインターフェイス     | 1 USB2.0           |
|                | 1 コンソール            |
| 動作温度           | 0°C∼40°C           |
| 動作時湿度(結露しないこと) | 5%~95%             |

#### 表1 5WX1820Hのハードウェア機能

| 項目     | WX1820H-PWR   |
|--------|---------------|
| CPU周波数 | 1333MHz       |
| フラッシュ  | 1GB Nandflash |

| 項目             | WX1820H-PWR                                       |  |
|----------------|---------------------------------------------------|--|
| DRAM           | 1GB                                               |  |
| 寸法(H×W×D)      | 220mm×146mm×28mm                                  |  |
| 電力消費量          | 5.8~9.2W                                          |  |
| 重量             | 0.85kg                                            |  |
| 固定インターフェイス     | 1 WAN GE<br>4 LAN GE(PoE+)<br>1 USB2.0<br>1 コンソール |  |
| 動作温度           | 0°C~45°C                                          |  |
| 動作時湿度(結露しないこと) | 5%~95%                                            |  |

#### 表16 WX1840Hのハードウェア機能

| 項目                 | WX1840H                            |  |
|--------------------|------------------------------------|--|
| CPUベース周波数          | 1GHz                               |  |
| Flash              | 1GB Nandflash                      |  |
| DRAM               | 1GB                                |  |
| 寸法(H×W×D)          | 43.6×330×230mm(1.72×12.99×9.06インチ) |  |
| 電力消費量              | 20~32W                             |  |
| 重量                 | 2kg(4.41ポンド)                       |  |
|                    | 2 × WAN GEポート                      |  |
| 固定インターフェイス         | 6 x LAN GEポート(2つのコンボインターフェイスを含     |  |
|                    | む)1×USB2.0ポート                      |  |
|                    | 1 x コンソールポート                       |  |
| 動作温度               | 0°C~45°C                           |  |
| 動作時湿度(結露し<br>ないこと) | 5%~95%                             |  |

# ソフトウェア機能

#### 表17ソフトウェアの機能

| 項目         | 機能          | 仕様                                                                                                    |
|------------|-------------|----------------------------------------------------------------------------------------------------|
|            | 802.11プロトコル | 802.11a/802.11b/802.11d/802.11e(WMM)/802.11g/802.11h/<br>802.11i/802.11n/802.11w/802.11ac/802.11k/802.11r/802.11<br>u |
|            |             | SSIDを非表示                                                                                                    |
| 802.11 MAC | その他         | 複数のリージョンコード                                                                                                    |
|            |             | SS IDベースのクライアント数量制限                                                                                                   |
|            |             | 無線ベースのクライアント数量制限                                                                                                    |
|            |             | クライアントのオンライン状態の検出                                                                                                    |

| 項目                | 機能                    | 仕様                        |
|-------------------|-----------------------|---------------------------|
|                   |                       | ローカル転送                    |
|                   |                       | ポリシーベースの転送                |
|                   |                       | 帯域幅保証                     |
|                   |                       | 帯域幅制限                     |
|                   |                       | VLANプール                   |
|                   |                       | バンドナビゲーション                |
|                   |                       | Bonjour gateway           |
|                   |                       | 802.11bクライアント禁止           |
|                   |                       | APプラグアンドプレイ               |
|                   |                       | DNS検出                     |
|                   |                       | MSM検出                     |
|                   | AP検出と<br>previsioning | DHCPオプション43検出             |
|                   | previsioning          | MSM DHCPオプション43検出         |
|                   |                       | 802.1X クライアント             |
|                   |                       | APプロビジョニング                |
| AP管理              |                       | CAPWAP                    |
|                   | トンネリング                | AC-AP NATトラバーサル           |
|                   |                       | IPv6トンネリング                |
|                   |                       | APグループ                    |
|                   |                       | SS IDへのAPグループベースのVLAN割り当て |
|                   | その他                   | AP LED制御                  |
|                   |                       | APグループまたは手動APからの自動設定継承    |
|                   |                       | APグループによるファームウェアのアップグレード  |
|                   |                       | リモートAPモード                 |
| JJJJFAP           |                       | APローカル認証                  |
|                   |                       | AC内レイヤ2ローミング              |
|                   |                       | AC内レイヤ3ローミング              |
| ローミング             |                       | AC間レイヤ2ローミング              |
|                   |                       | AC間レイヤ3ローミング              |
|                   |                       | 共有キー                      |
| セキュリティとアクセ<br>ス制御 | 暗号化                   | WEP-40                    |
|                   |                       | WEP-104                   |
|                   |                       | WEP-128                   |
|                   |                       | 動的WEP                     |
|                   |                       | ТКІР                      |
|                   |                       | ССМР                      |

| 項目  | 機能      | 仕様                                                                     |
|-----|---------|------------------------------------------------------------------------|
|     |         | オープンシステム                                                               |
|     |         | 共有キー                                                                   |
|     |         | 事前共有鍵                                                                  |
|     | 認証      | プライベートPSK                                                              |
|     |         | 802.1X                                                                 |
|     |         | MAC認証                                                                  |
|     |         | ポータル認証                                                                 |
|     |         | MACベースのクイックポータル認証                                                      |
|     |         | ローカル転送による集中型ポータル認証                                                     |
|     |         | ポータル失敗許可                                                               |
|     | その他     | ポータルサーバーのバックアップ                                                        |
|     |         | ポータル認証用のHTTPSリダイレクション                                                  |
|     |         | ポータルWebサーバーURL                                                         |
|     |         | ポータル認証: 指定されたURLの許可、例えばWeChatと<br>AppStoreのURL                         |
|     | EAPタイプ  | EAP-TLS/EAP-TTLS/EAP-PEAP/EAP-MD5/EAP-GTC/EAP-<br>FAST/EAP-SIM/EAP-AKA |
|     |         | EAPオフロード(TLS/PEAPのみ)                                                   |
|     |         | RADIUS                                                                 |
|     |         | LDAP                                                                   |
|     |         | HWTACACS                                                               |
|     | AAA     | ドメインベースのAAAサーバー選択                                                      |
|     |         | SS IDベースのAAAサーバー選択                                                     |
|     |         | AAAサーババックアップ                                                           |
|     |         | 期間ベースの会計                                                               |
|     | NAC     | H3C EAD                                                                |
|     |         | ユーザーベースのアクセス制御                                                         |
|     |         | ユーザーベースACL                                                             |
|     | ユーザーベー  | ユーザーベースの帯域幅制限                                                          |
|     | スのアクセス制 | ユーザーとSSIDのバインド                                                         |
|     | 御       | ユーザーとVLAN、ACL、およびユーザプロファイルのバインディ<br>ング                                 |
| その他 |         | ユーザーがアソシエートできるAPまたはAPグループの制限                                           |
|     |         | SS IDベースのユーザー分離                                                        |
|     |         | VLANベースのユーザー分離                                                         |
|     | その他     | ARPアンチアタック                                                             |
|     |         | ローカルAAAサーバー(ローカル認証およびローカルポータル)                                         |
| 0-0 |         | 優先順位マッピング                                                              |
| Q05 |         | レイヤ2からレイヤ4へのトラフィック識別                                                   |

| 項目            | 機能                | 仕様                   |
|---------------|-------------------|----------------------|
|               | トラフィックレート制限       |                      |
|               |                   | 音声トラフィックの最適化         |
|               |                   | CAC                  |
|               |                   | リージョンコードの選択          |
|               |                   | リージョンコードロック          |
|               |                   | 20M/40Mチャンネル自動選択     |
|               |                   | 802.11n 保護           |
|               |                   | 干渉の検出                |
|               | RRM               | 手動で指定された作業チャネル       |
| スペクトル管<br>  理 |                   | 電源設定                 |
|               |                   | 動的レート調整              |
|               |                   | DFS                  |
|               |                   | TPC                  |
|               |                   | ブラックホールの検出と保護        |
|               | ロードバランパング         | セッションベースのロードバランシング   |
|               |                   | トラフィックベースのロードバランシング  |
|               |                   | 静的ブラックリスト            |
|               | フラックリスト<br>とホワイトリ | 動的ブラックリスト            |
|               | スト                | ホワイトリスト              |
|               |                   | SS IDベースの不正AP検出      |
|               | አ ፲ ተ አ P         | BSSIDベースの不正AP検出      |
|               |                   | OUIベースの不正AP検出        |
|               |                   | 不正AP対策               |
|               | 対策方法              | ハイブリッドモードでの非動作チャネル対策 |
|               |                   | アドホックネットワークへの対応      |
| ワイヤレス         |                   | Windowsブリッジ対策        |
|               |                   | 仮想セキュリティゾーン          |
|               | ,                 | 複数無線のサポート            |
|               | フレームワーク           | 独立センサー               |
|               |                   | ハイブリッドセンサー           |
|               | 署名                | ユーザー定義の署名            |
|               | デバイス検出            | デバイスの検出と分類           |
|               |                   | アラーム無視デバイスリスト        |
|               |                   | デバイス脅威インデックス         |
|               |                   | デバイスの自動分類            |
|               |                   | ユーザー定義の分類ルール         |

| 項目             | 機能        | 仕様                                        |
|----------------|-----------|-------------------------------------------|
|                |           | 手動デバイス分類                                  |
|                |           | 802.11n/11acデバイス                          |
|                |           | 802.11wデバイス                               |
|                |           | 禁止デバイスリスト                                 |
|                |           | 信頼できるOUI/SSIDリスト                          |
|                |           | 不正デバイスの検出                                 |
|                |           | デバイス検出の設定ミス                               |
|                |           | 全チャンネルスキャン                                |
|                |           | ユーザー定義チャンネルスキャン                           |
|                |           | 802.11nグリーンフィールドAPモード                     |
|                |           | 暗号化方式の検出                                  |
|                |           | OUIインポート                                  |
|                | 001       | デバイスOUI情報表示                               |
|                |           | ゼロディ検出                                    |
|                |           | 既知のDoS攻撃検出                                |
|                |           | 不明なDoS攻撃の検出                               |
|                |           | アソシエーション解除スプーフィング攻撃                       |
|                |           | 認証解除スプーフィング攻撃                             |
|                | 攻撃の検出     | フラッド攻撃検出                                  |
|                |           | MITM攻撃検出                                  |
|                |           | ワイヤレスブリッジ                                 |
|                |           | チャネル変更検出                                  |
|                |           | デバイスエントリ攻撃検出                              |
|                | スプーフィング攻撃 | MACアドレススプーフィング攻撃                          |
|                | サーベイランス   | 弱Ⅳ検出                                      |
|                |           | 拒否されたクライアントアソシエーション要求の検出                  |
|                |           | 不正なパケット検出                                 |
|                |           | Syslog                                    |
|                |           | MIB                                       |
|                |           | ハイブリッドセンサー                                |
| スペクトル解析        |           | 独立センサー                                    |
|                |           | Bluetoothデバイス検出                           |
|                |           | 電子レンジ、コードレス電話、xBox360デバイス、ワイヤレスカメ<br>ラの識別 |
|                | ゲスト管理     | Web GUIの最適化                               |
| BYOD/ゲスト<br>管理 |           | バッチでのゲストパスワードの生成                          |
|                |           | インポート、エクスポート、印刷                           |

| 項目   | 機能      | 仕様               |
|------|---------|------------------|
|      |         | Eメール             |
|      |         | ユーザーグループベースの特権制御 |
|      |         | 期間ベースの会計         |
|      |         | 期間ベースのアクセス制限     |
|      |         | DHCP指紋識別         |
|      | BVOD    | HTTP UA指紋識別      |
|      | БТОО    | OUI識別            |
|      |         | 識別ポリシー設定         |
|      |         | ARP              |
|      |         | 802.1p           |
|      |         | 802.1q           |
|      |         | 802.1X           |
|      |         | LLDP             |
|      |         | LACP             |
| レイヤ2 |         | ポート集約            |
|      |         | ループバック検出         |
|      |         | ループバックテスト        |
|      |         | ポートミラーリング        |
|      |         | ポートベースVLAN       |
|      | (仮想LAN) | SS IDベースVLAN     |
|      |         | ユーザーベースVLAN      |
|      | IPv4    | TCP/UDPv4        |
|      |         | ICMPv4           |
|      |         | NTP              |
|      |         | ACL              |
|      |         | DHCPサーバー         |
|      |         | DHCPリレー          |
|      |         | DHCPスヌーピング       |
|      |         | ACL6             |
| IP   | IPv6    | DNS6             |
|      |         | Tracert6         |
|      |         | Telnet6          |
|      |         | FTP IPv6         |
|      |         | TFTP IPv6        |
|      |         | DHCPv6サーバー       |
|      |         | DHCPv6リレー        |
|      |         | SAVI             |

| 項目        | 機能       | 仕様                                          |
|-----------|----------|---------------------------------------------|
|           |          | Ping6                                       |
|           |          | スタティックルーティング                                |
| ルーティング    |          | RIP/RIPng                                   |
|           |          | MLDスヌーピング                                   |
| マルチキャスト   |          | IGMPスヌーピング                                  |
|           |          | マルチキャスト最適化(マルチキャストパケットからユニキ<br>ャストパケットへの変換) |
| ライセンス     |          | ライセンス                                       |
| ㅎㅋㅁ쌛      |          | APデュアルリンク                                   |
| 尚可用性      |          | N+1コールドバックアップ                               |
|           |          | SNMP v1/v2/v3                               |
|           |          | HTTP/HTTPS                                  |
|           |          | Webインターフェースからの階層管理                          |
|           |          | SSH v2.0                                    |
|           | インターフェイス | CLI                                         |
|           |          | Telnet                                      |
|           |          | RESTfulインターフェイス                             |
|           |          | NETCONF                                     |
| テハイス官理    |          | Openflow1.3.1                               |
|           |          | TCL                                         |
|           | スクリプト    | パイソン                                        |
|           |          | EAA                                         |
|           |          | 構成ファイルの暗号化                                  |
|           | 乙の曲      | パスワード制御                                     |
|           | その他      | AC上のAPファイルのストレージ                            |
|           |          | AP工場出荷時のデフォルトに戻す                            |
|           |          | Green AP                                    |
| 小雨上       |          | スケジュールされた無線シャットダウン                          |
| 自電刀       |          | スケジュールされたSSIDの無効化                           |
|           |          | スケジュールされたPoE電源の電源オフ                         |
| 場所        |          | AeroScoutコントローラAeroscoutプロトコルバージョン6.3       |
|           |          | サードパーティのロケーションプラットフォーム                      |
|           |          | 信号強度ベースのRSSIロケーション                          |
|           |          | RTTロケーション                                   |
|           |          | AP検出                                        |
| ワイヤレスプローブ |          | 関連クライアント検出                                  |
|           |          | 関連付けられていないクライアント検出                          |

| 項目              | 機能         | 仕様                       |
|-----------------|------------|--------------------------|
|                 | VPN        | L2TP                     |
|                 |            | IP Sec VPN               |
|                 |            | 複数のWANポートのバックアップ         |
|                 |            | 複数のWANポートでのポリシーベースルーティング |
|                 | WAN        | WANポートからLANポートへの切り替え     |
| ケートリエイ          |            | LANポートからWANポートへの切り替え     |
|                 |            | WANポート経由のPPPoEダイヤル       |
|                 |            | NAT、NPAT                 |
|                 | NAT        | NATØALG                  |
|                 |            | NATログ                    |
|                 |            | RF Ping                  |
|                 | ネットワーク解析   | ワイヤレスパケットキャプチャ           |
|                 |            | ネットワーク品質アナライザ(NQA)       |
|                 |            | 弱いが弱いクライアントのアクセス拒否       |
|                 |            | クライアントローミングナビゲーション       |
|                 |            | プローブ応答の再送信限界             |
|                 |            | パケット送信の公平なスケジューリング       |
|                 |            | クライアント再アソシエーションの自動トリガー   |
|                 | アプリケーション制御 | 802.11nパケット送信抑制          |
|                 |            | リンクステートベースのトラフィックシェーピング  |
|                 |            | AP間チャネル共有調整              |
| WLAN<br>気妊的なマプリ |            | AP間チャネル再利用調整             |
| ケーション           |            | パケットごとの送信電力制御            |
|                 |            | パケットごとのポリシーベース送信電力制御     |
|                 |            | 無線の伝送速度調整アルゴリズム          |
|                 |            | 弱いRSSIを持つ無線パケットの無視       |
|                 |            | 無効なマルチキャストパケットバッファリング    |
|                 |            | 有効なマルチキャストパケットバッファリング    |
|                 |            | AP LED制御                 |
|                 |            | 点滅状態検出                   |
|                 |            | 非表示ノードの検出                |
|                 |            | クライアントトラフィックの高速転送        |
|                 |            | アンテナ選択                   |
|                 |            | 無線チップ保護                  |
| 階層管理            |            | AC階層                     |
| WLANメッシュ        |            | メッシュリンク                  |

| 項目 | 機能 | 仕様         |
|----|----|------------|
|    |    | マルチホップメッシュ |
|    |    | ゼロ構成の起動    |
|    |    | ポータル       |

付録B ソフトウェアのアップグレード

この項では、デバイスが正常に動作しているとき、またはデバイスが正常に起動できないときにシステムソフトウェアをアップグレードする方法について説明します。

### ソフトウェアタイプ

次のソフトウェアタイプを使用できます。

- ブートROMイメージ:基本セクションと拡張セクションで構成される.binファイル。基本セクションは、システムをブートストラップする最小コードです。拡張セクションでは、ハードウェアの初期化が可能になり、システム管理メニューが提供されます。これらのメニューを使用して、アプリケーション・ソフトウェアおよびスタートアップコンフィギュレーションファイルをロードしたり、デバイスが正しく起動できない場合にファイルを 管理したりできます。
- Comwareイメージ:次のイメージサブカテゴリが含まれます。
  - ブートイメージ: Linuxオペレーティングシステムカーネルを含む.binファイル。プロセス管理、メモリー管理、ファイルシステム管理および緊急シェルを提供します。
  - システムイメージ: デバイス操作に必要な最小機能モジュールと、デバイス管理、インターフェース管理および構成管理などのいくつかの基本機能を含む.binファイル。拡張機能を使用するには、機能パッケージを購入する必要があります。
  - 機能パッケージ:一連の高度なソフトウェア機能が含まれています。ユーザーは必要に応じて機能 パッケージを購入します。
  - パッチパッケージ: デバイスを再起動せずにバグを修正するために、不規則にリリースされたパッケージ。パッチパッケージは新しい機能を追加しません。

ロードされたComwareソフトウェアイメージは「現在のソフトウェアイメージ」と呼ばれます。次の 起動時にロードするように指定されたComwareイメージは「起動ソフトウェアイメージ」と呼ばれま す。

システムを動作させるには、ブートROMイメージ、ブートイメージおよびシステムイメージが必要です。これらのイメージは、個別にリリースすることも、1つの.ipeパッケージファイルにまとめてリリースすることもできます.ipeファイルを使用すると、システムによってファイルが自動的に解凍され、.binブートイメージおよびシステムイメージがロードされ起動ソフトウェアイメージとして設定します。

### 制約事項とガイドライン

ACの記憶域が限られているため、ipeパッケージファイルにすべてのAPイメージが含まれていない可能 性があります。ACをアップグレードした後、次の作業を実行して、必要なAPイメージがACにアップロードさ れていることを確認してください。

1. \apimgeディレクトリを入力します。

<Sysname> cd apimge

2. ディレクトリ内のAPイメージを表示します。

<Sysname> dir

| Directory | / of | cfa0:/ | apimae  |
|-----------|------|--------|---------|
| Directory | , 01 | 0100./ | upninge |

| 0 -rw- | 13894656 | Oct | 29 | 2019 | 14:57:06 wa2600a.ipe |
|--------|----------|-----|----|------|----------------------|
| 1 -rw- | 14126080 | Oct | 29 | 2019 | 14:57:38 wa3600.ipe  |
| 2 -rw- | 18497536 | Oct | 29 | 2019 | 14:57:12 wa4300.ipe  |
| 3 -rw- | 14344192 | Oct | 29 | 2019 | 14:59:40 wa4300h.ipe |
| 4 -rw- | 14307328 | Oct | 29 | 2019 | 14:57:22 wa4300s.ipe |
| 5 -rw- | 17732608 | Oct | 29 | 2019 | 14:57:30 wa4600.ipe  |

| 6 -rw-  | 21172224 | Oct | 29 | 2019 | 14:59:28 wa5300.ipe  |
|---------|----------|-----|----|------|----------------------|
| 7 -rw-  | 19125248 | Oct | 29 | 2019 | 14:59:20 wa5600.ipe  |
| 8 -rw-  | 37281792 | Oct | 29 | 2019 | 14:59:48 wa6500.ipe  |
| 9 -rw-  | 45034496 | Oct | 29 | 2019 | 14:58:10 wt1010.ipe  |
| 10 -rw- | 45242368 | Oct | 29 | 2019 | 14:57:48 wt1020.ipe  |
| 11 -rw- | 56747008 | Oct | 29 | 2019 | 14:58:34 wt1024x.ipe |
| 12 -rw- | 40133632 | Oct | 29 | 2019 | 14:59:00 wt2024u.ipe |

4088468 KB total (3120112 KB free)

 必要なAPイメージがない場合は、公式Webサイト (https://www.h3c.com/support/Support/Resource\_Center/Software\_Download/Wirel ess/)にアクセスして、対応するAPイメージをダウンロードし、ディレクトリにアップロードし てください。

## アップグレード方法

システムソフトウェアをアップグレードするには、次のいずれかの方法を使用します。

| アップグレード方法 | 備考                                                                                            |
|-----------|-----------------------------------------------------------------------------------------------|
|           | <ul> <li>アップグレードを完了するには、デバイスをリブートする必要があります。</li> <li>この方法では、進行中のネットワークサービスを中断できます。</li> </ul> |
|           | デバイスが正しく起動できない場合にこの方法を使用しま<br>す。                                                              |

### アップグレードの準備

システムソフトウェアをアップグレードする前に、次の作業を完了してください。

- 図1に示すようにアップグレード環境をセットアップします。
- デバイスとファイルサーバが互いに到達できるようにルートを設定します。
- ファイルサーバ上でTFTPまたはFTPサーバーを実行します。
- コンソールポート経由でデバイスのCLIにログインします。
- アップグレードファイルをファイルサーバにコピーし、TFTPまたはFTPサーバー上の作業ディレクトリを 正しく設定します。
- アップグレードによるネットワークサービスへの影響が最小限であることを確認してください。アップグレード中、デバイスはサービスを提供できません。

(

イーサネット経由でBootWareイメージをアップグレードするには、次の手順を実行します。

- □ デバイスに管理イーサネットポートがある場合は、管理イーサネットポートを使用します。
- □ <u>デバイスに管理イーサネットポートがない場合は、イーサネットポートGE1/0/1を使用します。</u>

#### 表18 デバイス・モデムとストレージメディアの互換性マトリックス

| シリーズ    | モデル       | 製品⊐−ド                   | 記憶媒体タイ<br>プ | 記憶媒体名   |
|---------|-----------|-------------------------|-------------|---------|
| W       | WX1804H   | EWP-WX1804H-PW<br>R-CN  | Flash       | flash:/ |
| WX1800H | WX1810H-F | EWP-WX2508H-PW<br>R-LTE | Flash       | flash:/ |

| シリーズ      | モデル           | 製品コード                 | 記憶媒体タイ<br>プ | 記憶媒体名   |
|-----------|---------------|-----------------------|-------------|---------|
|           | WX1820H-F     | EWP-WX2510H-PW<br>R   | Flash       | flash:/ |
|           | WX2510H       | EWP-WX2510H-F-P<br>WR | Flash       | flash:/ |
|           | WX2510H-F     | EWP-WX2540H-F         | Flash       | flash:/ |
| WX2500H   | WX2540H       | EWP-WX2540H           | Flash       | flash:/ |
|           | WX2540H-F     | EWP-WX2560H           | Flash       | flash:/ |
|           | WX2560H       | EWP-WX3010H           | Flash       | flash:/ |
|           | WX3010H-L     | EWP-WX3010H-X-P<br>WR | Flash       | flash:/ |
| WX3000H   | WX3010H-X     | EWP-WX3010H-L-P<br>WR | CFカード       | cfa0:/  |
|           | WX3024H-L     | EWP-WX3024H           | Flash       | flash:/ |
| WX3500H   | WX3508H       | EWP-WX3024H-L-P<br>WR | Flash       | flash:/ |
|           | WX3508H       | EWP-WX3024H-F         | Flash       | flash:/ |
|           | WX3510H       | EWP-WX3510H           | CFカード       | cfa0:/  |
|           | WX3510H       | EWP-WX3510H-F         | CFカード       | cfa0:/  |
|           | WX3520H       | EWP-WX3520H           | CFカード       | cfa0:/  |
|           | WX3520H-F     | EWP-WX3520H-F         | CFカード       | cfa0:/  |
|           | WX3540H       | EWP-WX3540H           | CFカード       | cfa0:/  |
|           | WX3540H-F     | EWP-WX3540H-F         | CFカード       | cfa0:/  |
| WYEEOOE   | WX5510E       | EWP-WX5510E           | CFカード       | cfa0:/  |
| WA55UUE   | WX5540E       | EWP-WX5540E           | CFカード       | cfa0:/  |
|           | WX5540H       | EWP-WX5540H           | CFカード       | cfa0:/  |
| WX5500H   | WX5560H       | EWP-WX5560H           | CFカード       | cfa0:/  |
|           | WX5580H       | EWP-WX5580H           | CFカード       | cfa0:/  |
|           | EWPXM1MAC0F   | LSUM1WCME0            | CFカード       | cfa0:/  |
|           | EWPXM1WCME0   | EWPXM1WCME0           | CFカード       | cfa0:/  |
|           | EWPXM2WCMD0F  | LSQM1WCMX20           | CFカード       | cfa0:/  |
| アクセスコントロー | LSQM1WCMX20   | LSUM1WCMX20RT         | CFカード       | cfa0:/  |
| ラモジュール    | LSQM1WCMX40   | LSQM1WCMX40           | CFカード       | cfa0:/  |
|           | LSUM1WCME0    | LSUM1WCMX40RT         | CFカード       | cfa0:/  |
|           | LSUM1WCMX20RT | EWPXM2WCMD0F          | CFカード       | cfa0:/  |
|           | LSUM1WCMX40RT | EWPXM1MAC0            | CFカード       | cfa0:/  |

#### 図1 アップグレード環境のセットアップ

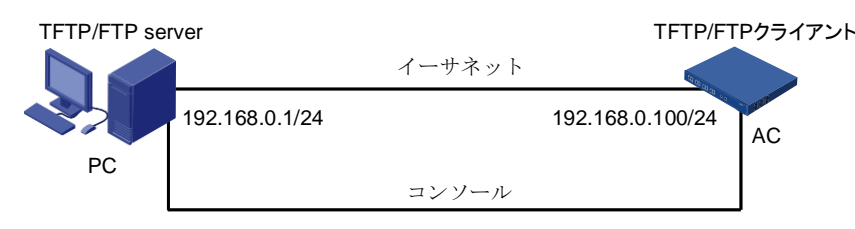

## CLIからのアップグレード

このドキュメントでは、手順の説明にH3C WX3520Hを使用しています。

### 実行コンフィギュレーションの保存とストレージスペースの確認

1. 実行コンフィギュレーションを保存します。

<Sysname> save

The current configuration will be written to the device. Are you sure? [Y/N]:y Please input the file name(\*.cfg)[cfa0:/startup.cfg]

(To leave the existing filename unchanged, press the enter key): Validating file. Please wait...

Saved the current configuration to mainboard device successfully. <Sysname>

 ストレージメディア上のファイルを表示します。システムソフトウェアイメージとコンフィギュレーション ファイル名を識別し、CFカードに新しいシステムソフトウェアイメージ用の十分なスペースがあること を確認します。

<Sysname> dir

Directory of cfa0:

0 drw-- Jan 01 1980 00:00:00diagfile

1 drw-- Jan 01 1980 00:00:00dpi

2 -rw-735 Jan 01 1980 00:00:00hostkey

3 drw-- Jan 01 1980 00:00:00icon

4 -rw-393 Jun 13 2077 09:08:33ifindex.dat

- 5 -rw-0 Jan 01 1980 00:00:00lauth.dat
- 6 drw-- Jan 01 1980 00:00:00license
- 7 drw-- Jan 01 1980 00:00:00logfile

8 drw-- Jan 01 1980 00:00:00pki

- 9 drw-- Jan 01 1980 00:00:00seclog
- 10 -rw-591 Jan 01 1980 00:00:00serverkey
- 11 -rw-9388 Jun 13 2077 09:08:34startup.cfg
- 12 -rw-137234 Jun 13 2077 09:08:34startup.mdb
- 13 -rw-309 Jan 01 1980 00:00:00test.py
- 14 -rw-103904256 Jan 01 1980 00:00:00boot.bin
- 15 -rw-64708608 Jan 01 1980 00:00:00system.bin

4088468 KB total (3724872 KB free)

<Sysname>

### デバイスへのイメージファイルのダウンロード

デバイスでTFTPまたはFTPコマンドを使用して、TFTPまたはFTPサーバーにアクセスし、ファイルをバック アップまたはダウンロードできます。

#### TFTPの使用

構成ファイル(wx3520.ipeなど)をファイルサーバーに転送します。

<Sysname> tftp 192.168.1.100 get wx3520.ipe Press

CTRL+C to abort.

% Total% Received % Xferd Average SpeedTimeTimeTime Current

Dload UploadTotalSpentLeft Speed 100 160M 100

160M00816k0 0:03:21 0:03:21 --:807k

<Sysname>

#### FTPの使用

- 1. FTPクライアントビューから、システムソフトウェアイメージファイル(たとえば、wx3520h.ipe)をデバイ ス上のCFカードにダウンロードします。
  - <ftp> get wx3520h.ipe
    wx3520h.ipe already exists. Overwrite it? [Y/N]:y
    227 Entering passive mode (192,168,1,100,5,20)
    125 Using existing data connection
    226 Closing data connection; File transfer successful. 37691392 bytes
    received in 17.7 seconds (2.03 Mbyte/s)
    <ftp>
- 2. ユーザービューに戻ります。

<ftp> quit 221 Service closing control connection <Sysname>

### 起動イメージファイルの指定

1. 次回のリブート時に、wx3520h.ipeファイルをファイルとしてwx0h.ipeファイルを指定します。

<Sysname> boot-loader file cfa0:/wx3520h.ipe all main Verifying the file cfa0:/wx3520.ipe on slot 1Done..... H3C WX3520H images in IPE: boot.bin system.bin This command will set the main startup software images. Continue? [Y/N]:y Add images to slot 1. Decompressing file boot.bin to cfa0:/boot.binDone..... Decompressing file system.bin to cfa0:/system.binDone. Decompression completed. You are recommended to delete the .ipe file after you set startup software image s for all slots. Do you want to delete cfa0:/wx3520h.ipe now? [Y/N]: The images that have passed all examinations will be used as the main startup so ftware images at the next reboot on slot 1.

<Sysname>

2. ファイルがロードされていることを確認します。

<Sysname> display boot-loader Software images on slot 1: Current software images: cfa0:/boot.bin cfa0:/system.bin Main startup software images: cfa0:/boot.bin cfa0:/system.bin Backup startup software images: cfa0:/boot\_backup.bin cfa0:/system\_backup.bin <Sysname>

### アップグレードを完了するためのデバイスのリブート

#### 1. デバイスを再起動します。

<Sysname> reboot

Start to check configuration with next startup configuration file, please waitDONE! This command will reboot the device. Continue? [Y/N]:y Now rebooting, please wait... <Sysname> System is starting...

#### 2. 再起動が完了したら、システムソフトウェアイメージが正しいことを確認します。

<Sysname> display version

H3C Comware Software, Version 7.1.064, Release 5208P01 Copyright (c) 2004-2017 New H3C Technologies Co., Ltd. All rights reserved. H3C WX3520H uptime is 0 weeks, 0 days, 0 hours, 37 minutes Last reboot reason : Power on

#### Boot image: boot.bin

Boot image version: 7.1.064, Release 5208P01 Compiled May 16 2017 16:00:00 System image: cfa0:/system.bin System image version: 7.1.064, Release 5208P01 Compiled May 16 2017 16:00:00

#### Slot 1

Uptime is 0 week, 1 day, 16 hours, 48 minutes with 1 RMI XLP 416 1000MHz Processor 4064M bytes DDR3 16M bytes NorFlash Memory 4002M bytes CFCard Memory

Hardware Version is Ver.A CPLD 1 CPLD Version is 004 Basic Bootrom Version is 5.03 Extend Bootrom Version is 5.03 [Subslot 0]H3C WX3520H Hardware Version is Ver.A <Sysname>

# BootWareメニューからのアップグレード

### 実行中のコンフィギュレーションの保存とストレージデバイスの フォーマット

1. 実行中のコンフィギュレーションを保存します。

<Sysname> save

The current configuration will be written to the device. Are you sure? [Y/N]:y Please input the file name(\*.cfg)[cfa0:/startup.cfg]

(To leave the existing filename unchanged, press the enter key): cfa0:/startup.cfg

exists, overwrite? [Y/N]:y

Validating file. Please wait...

Saved the current configuration to mainboard device successfully.

2. 設定ファイル(startup.cfgなど)をファイルサーバに転送します。この例では、TFTPサーバーを使用しています。

<Sysname> tftp 100.1.1.13 put startup.cfg

File will be transferred in binary mode Sending file to remote TFTP server. Please wait... \ TFTP: 1914 bytes sent in 0 second(s). File uploaded successfully.

- 3. デバイスを再起動します。
- 4. プロンプトでCtrl+Bを押して、Comware V5EXTEND-BOOTWAREメニューにアクセスします。

System is starting... Press Ctrl+D to access BASIC-BOOTWARE MENU Press Ctrl+T to start heavy memory test Booting Normal Extended BootWare The Extended BootWare is self-decompressingDone. .....

\*\*\*\*\*\*

\*\*

\*\*

\*H3C WX3520H BootWare, Version 5.03\*

Technologies Co., Ltd.

Compiled Date: May 16 2017 CPU Type: XLP416 CPU Clock Speed: 1000MHz Memory Type: DDR3 SDRAM

Memory Size: 4096MB Memory Speed: 1333MHz BootWare Size: 768KB Flash Size: 16MB cfa0 Size: 4002MB CPLD1 Version: 004 CPLD2 Version: 000 PCB Version: Ver.A

#### BootWare Validating...

Press Ctrl+B to access EXTENDED-BOOTWARE MENU ...

Password recovery capability is enabled. Note: The current operating device is cfa0 Enter < Storage Device Operation > to select device.

- |<1> Boot System|
- |<2> Enter Serial SubMenu|
- |<3> Enter Ethernet SubMenu|
- |<4> File Control|
- |<5> Restore to Factory Default Configuration|
- |<6> Skip Current System Configuration|
- |<7> BootWare Operation Menu|
- |<8> Skip Authentication for Console Login|
- <9> Storage Device Operation

|<0> Reboot|

\_\_\_\_\_

- Ctrl+Z: Access EXTENDED ASSISTANT MENU
- Ctrl+F: Format File System Ctrl+C:
- Display Copyright Enter your
- choice(0-9):

#### 表19 EXTEND-BOOTWAREメニューオプション

| 項目                    | 説明                                                                                                |
|-----------------------|---------------------------------------------------------------------------------------------------|
| <1>ブートシステム            | システムソフトウェアイメージを起動します。                                                                             |
| <2>シリアルサブメニューの入力      | Serialサブメニューにアクセスして、コンソールポート経由でシ<br>ステムソフトウェアをアップグレードするか、シリアルポート設定<br>を変更します。                     |
| <3>イーサネットサブメニューの入力    | Ethernetポートを介してシステムソフトウェアをアップグレ<br>ードしたり、Ethernet設定を変更したりするには、Ethernet<br>サブメニュー(表20を参照)にアクセスします。 |
| <4>ファイル制御             | File Controlサブメニュー(表22を参照)にアクセスして、デバイ<br>スに保存されているファイルを取得および管理します。                                |
| <5>出荷時のデフォルト設定に<br>戻す | 次のスタートアップコンフィギュレーションファイルを削除<br>し、工場出荷時のデフォルト設定をロードします。                                            |
| <6>現在のシステム構成をスキップ     | 工場出荷時のデフォルト設定でデバイスを起動します。これは<br>1回限りの操作であり、次の                                                     |

| 項目                         | 説明                                                                                                    |
|----------------------------|----------------------------------------------------------------------------------------------------|
|                            | このオプションは、コンソールのログインパスワードを忘れた場合に使用します。                                                                                                    |
| <7>BootWare操作メニュー          | BootWareのバックアップ、復元またはアップグレードのための<br>BootWare操作メニューにアクセスします。システムソフトウェ<br>アイメージをアップグレードすると、BootWareが自動的にアッ<br>プグレードされます。H3Cでは、BootWareを個別にアップグレ<br>ードすることはお勧めしません。このドキュメントでは<br>BootWare操作メニューの使用については説明しません。 |
| <8>コンソールログインのためのスキ<br>ップ認証 | コンソールポートのすべての認証スキームをクリアします。                                                                                                    |
| <9>ストレージデバイスの動作            | Storage Device Operationメニューにアクセスして、ストレー<br>ジデバイスを管理します。このオプションの使用方法につい<br>ては、この章では説明しません。                                                                                                    |
| <0>再起動                     | デバイスを再起動します。                                                                                                    |

### TFTP/FTPを使用したイーサネットポート経由のソフトウェアの アップグレード

デバイスは、ソフトウェアイメージファイルをダウンロードするために、管理イーサネットポート、WANポート、LAN1ポートの順にインターフェイスを選択します。

TFTP/FTPを使用してイーサネットポート経由でソフトウェアをアップグレードするには、次の手順を実行します。

- 1. EXTEND-BOOTWAREメニューで、3と入力してEthernetサブメニューにアクセスします。

  - Note: the operating device is cfa0
  - |<1> Download Image Program To SDRAM And Run|
  - |<2> Update Main Image File|
  - |<3> Update Backup Image File|
  - |<4> Download Files(\*.\*)|
  - |<5> Modify Ethernet Parameter|
  - |<0> Exit To Main Menu|
  - |<Ensure The Parameter Be Modified Before Downloading!>|

\_\_\_\_\_

Enter your choice(0-5):

#### 表20 イーサネットサブメニューオプション

| 項目                                | 説明                                             |
|-----------------------------------|------------------------------------------------|
| <1>イメージプログラムをSDRAMにダウンロ<br>ードして実行 | システムソフトウェアイメージをSDRAMにダウンロー<br>ドし、イメージを実行します。   |
| <2>メインイメージファイルを更新                 | メインシステムソフトウェアイメージをアップグレードしま<br>す。              |
| <3>バックアップ・イメージ・ファイルの更新            | バックアップシステムソフトウェアイメージをアップグレード<br>します。           |
| <4>ファイルのダウンロード(*.*)               | システムソフトウェアイメージをフラッシュカードまたはCF<br>カードにダウンロードします。 |
| <5>イーサネットパラメータの変更                 | ネットワーク設定を変更します。                                |

<0>メインメニューに戻る

#### 2. ネットワーク設定を構成するには、5を入力します。

|Note:'.' = Clear field.| |'-' = Go to previous field.|

|Ctrl+D = Quit.|

-----

Protocol (FTP or TFTP) :ftp

Load File Name:wx3520h.ipe

Target File Name:wx3520h.ipe

Server IP Address:192.168.1.1 Local IP Address:192.168.1.100 Subnet Mask:255.255.255.0 Gateway IP Address:0.0.0.0

FTP User Name:user001 FTP User Password:\*\*\*\*\*\*\*

#### 表21 ネットワーク・パラメータ・フィールドとショートカット・キー

| フィールド             | 説明                                                                                                    |
|-------------------|----------------------------------------------------------------------------------------------------|
| '.' = クリアフィールド    | フィールドの設定をクリアするには、ドット(.)を押してから[Enter]を押<br>します。                                                                |
| '-' =前のフィールドに移動   | ハイフン(-)を押してからEnterキーを押すと、前のフィールドに戻ります。                                                                        |
| Ctrl+D =終了        | Ctrl+Dを押して、Ethernet Parameter Setメニューを終了します。                                                                  |
| プロトコル(FTPまたはTFTP) | ファイル転送プロトコルをFTPまたはTFTPに設定します。                                                                                 |
| ファイル名をロード         | ダウンロードするファイルの名前を設定します。                                                                                        |
| ターゲットファイル名        | デバイスにファイルを保存するためのファイル名を設定します。デフ<br>ォルトでは、ターゲットファイル名はソースファイル名と同じです。                                            |
| サーバーのIPアドレス       | FTPまたはTFTPサーバーのIPアドレスを設定します。マスクを設定<br>する必要がある場合は、コロン(:)を使用してマスク長とIPアドレスを<br>区切ります。たとえば、100.1.1.13:24のようになります。 |
| ローカルIPアドレス        | デバイスのIPアドレスを設定します。                                                                                            |
| サブネットマスク          | ローカルIPアドレスのサブネットマスク。                                                                                          |
| ゲートウェイIPアドレス      | デバイスがサーバーとは異なるネットワーク上にある場合は、ゲート<br>ウェイIPアドレスを設定します。                                                           |
| FTPユーザー名          | FTPサーバーにアクセスするためのユーザー名を設定します。この<br>ユーザー名は、FTPサーバーで構成されているユーザー名と同じ<br>である必要があります。このフィールドはTFTPでは使用できませ<br>ん。    |
| FTPユーザーパスワード      | FTPサーバーにアクセスするためのパスワードを設定します。この<br>パスワードはFTPサーバーに設定されているものと同じである必要<br>があります。このフィールドはTFTPでは使用できません。            |

- システムソフトウェアイメージをアップグレードするには、Ethernetサブメニューのオプション2また 3. は3を選択します。たとえば、メインシステムソフトウェアイメージをアップグレードするには、2と入 カします。 Loading..... ..... ..... .....Done. 168620032 bytes downloaded! The file is exist, will you overwrite it? [Y/N]Y Image file boot.bin is self-decompressing... Saving file cfa0:/boot.binDone..... Image file system.bin is self-decompressing... Saving file cfa0:/system.binDone..... Note: the operating device is cfa0 |<1> Download Image Program To SDRAM And Run |<2> Update Main Image File |<3> Update Backup Image File |<4> Download Files(\*.\*) |<5> Modify Ethernet Parameter |<0> Exit To Main Menu |<Ensure The Parameter Be Modified Before Downloading!> Enter your choice(0-5):
- 4. EXTEND-BOOTWAREメニューに戻るには、0を入力します。

Enter your choice(0-5): 0

|<1> Boot System|

- |<2> Enter Serial SubMenu|
- |<3> Enter Ethernet SubMenu|
- |<4> File Control|
- |<5> Modify BootWare Password|
- |<6> Skip Current System Configuration|
- |<7> BootWare Operation Menu|
- |<8> Skip Authentication for Console Login|
- |<9> Storage Device Operation|

|<0> Reboot|

\_\_\_\_\_

Ctrl+Z: Access EXTENDED ASSISTANT MENU

Ctrl+F: Format File System Ctrl+C: Display Copyright Enter your choice(0-9):

5. 1を入力してシステムをブートします。

Enter your choice(0-9): 1 Loading the main image files... Loading file cfa0:/system.bin..... Done. Loading file cfa0:/boot.binDone..... Image file cfa0:/boot.bin is self-decompressing...... .....Done. System image is starting ... Press Ctrl+I to enter inter-initiate mode... 0 s Cryptographic Algorithms Known-Answer Tests are running ... CPU 0 of slot 1: Starting Known-Answer tests in the user space. Knownanswer test for SHA1 passed. Known-answer test for SHA224 passed. Known-answer test for SHA256 passed. Known-answer test for SHA384 passed. Known-answer test for SHA512 passed. Known-answer test for HMAC-SHA1 passed. Known-answer test for HMAC-SHA224 passed. Known-answer test for HMAC-SHA256 passed. Known-answer test for HMAC-SHA384 passed. Known-answer test for HMAC-SHA512 passed. Known-answer test for AES passed. Known-answer test for RSA(signature/verification) passed. Known-answer test for RSA(encrypt/decrypt) passed. Known-answer test for DSA(signature/verification) passed. Known-answer test for random number generator passed. Known-Answer tests in the user space passed. Starting Known-Answer tests in the kernel. Known-answer test for AES passed. Known-answer test for HMAC-SHA1 passed. Known-answer test for SHA1 passed. Known-answer test for GCM passed. Knownanswer test for GMAC passed. Known-answer test for random number generator passed. Known-Answer tests in the kernel passed. Cryptographic Algorithms Known-Answer Tests passed. Line con0 is available.

Press ENTER to get started.

## BootWareメニューからファイルを管理する

システムソフトウェアイメージのタイプを変更したり、ファイルを取り出したり、ファイルを削除したりするには、EXTEND-BOOTWAREメニューに4と入力します。

File controlサブメニューが表示されます。

Note: the operating device is cfa0

|<1> Display All File(s)|

#### 表22 File Controlサブメニュー・オプション

| 項目                           | 説明                                  |
|------------------------------|-------------------------------------|
| <1>すべてのファイルを表示               | すべてのファイルを表示します。                     |
| <2>イメージファイルタイプを設定            | システムソフトウェアイメージ(.ipe)のタイプを変更しま<br>す。 |
| <3>Set Bin Fileタイプ           | システムソフトウェアイメージ(.bin)のタイプを変更しま<br>す。 |
| <4>Set Configuration Fileタイプ | 構成ファイルのタイプを変更します。                   |
| <5>ファイルの削除                   | ファイルを削除します。                         |
| <0>メインメニューに戻る                | EXTEND-BOOTWAREメニューに戻る              |

### すべてのファイルを表示する

すべてのファイルを表示するには、ファイルコントロールサブメニューに1と入力します。

Display all file(s) in cfa0:

'M' = MAIN'B' = BACKUP'N/A' = NOT ASSIGNED

| ==== | ============= |                  | ========  | ====== |                                  |
|------|---------------|------------------|-----------|--------|----------------------------------|
| INO. | Size(B)       | Time             |           | Туре   | Name                             |
| 1    | 2048          | Jan/01/1980      | 00:00:00  | N/A    | cfa0:/logfile/logfile1.log       |
| 2    | 1027          | Jan/01/1980 00:0 | 00:00 N/A |        | cfa0:/license/210235a1jnc14b9000 |
| 31.d | id            |                  |           |        |                                  |
| 3    | 2406          | Jan/01/1980      | 00:00:00  | N/A    | cfa0:/pki/https-server.p12       |
| 4    | 393           | Jan/01/1980      | 00:00:00  | N/A    | cfa0:/ifindex.dat                |
| 5    | 9388          | Jan/01/1980      | 00:00:00  | М      | cfa0:/startup.cfg                |
| 6    | 137234        | Jan/01/1980      | 00:00:00  | N/A    | cfa0:/startup.mdb                |
| 7    | 309           | Jan/01/1980      | 00:00:00  | N/A    | cfa0:/test.py                    |
| 8 7  | 35            | Jan/01/1980      | 00:00:00  | N/A    | cfa0:/hostkey                    |
| 9 5  | 91            | Jan/01/1980      | 00:00:00  | N/A    | cfa0:/serverkey                  |
| 10   | 0             | Jan/01/1980      | 00:00:00  | N/A    | cfa0:/lauth.dat                  |
| 11   | 87160         | Jan/01/1980 00:0 | 00:00 N/A |        | cfa0:/dpi/apr/predefined/apr_sig |
| pack | curr.dat      |                  |           |        |                                  |
| 12   | 168620032     | Jan/01/1980      | 00:00:00  | N/A    | cfa0:/wx3520h.ipe                |
| 13   | 103904256     | Dec/15/2011      | 09:00:00  | М      | cfa0:/boot. bin                  |
| 14   | 64708608      | Dec/15/2011      | 09:00:00  | М      | cfa0:/system.bin                 |

### システムソフトウェアイメージのタイプの変更

システムソフトウェアイメージファイル属性には、メイン(M)とバックアップ(B)があります。デバイスには、メ

インイメージとバックアップイメージをそれぞれ1つずつ格納できます。システムソフトウェアイメージには、 M属性とB属性を任意に組み合せることができます。割り当てるファイル属性がイメージに割り当てられて いる場合は、その割り当てによってそのイメージから属性が削除されます。イメージにその属性のみが含 まれている場合は、そのイメージには「N/A」とマークされます。

システムソフトウェアイメージのタイプを変更するには:

1. File Controlサブメニューに2と入力します。

|    | 'M' = MAIN'B' = BACKUP'N/A' = NOT ASSIGNED<br>====================================                                                                                                    |                                      |  |  |  |  |  |  |
|----|----------------------------------------------------------------------------------------------------|--------------------------------------|--|--|--|--|--|--|
|    |                                                                                                    |                                      |  |  |  |  |  |  |
|    | 1 168620032 Jan/01/1980 00:00:00 N/A<br> 0 Exit                                                                                                    | cfa0:/wx3520h.ipe                    |  |  |  |  |  |  |
| 2. | Enter file No.:1<br>・ 作業中のファイルの番号を入力し、Enterを押します<br>Modify the file attribute:                                                                                                    | ==================================== |  |  |  |  |  |  |
|    | =====================================                                                                                                    |                                      |  |  |  |  |  |  |
| 3. | Enter your choice(0-2):<br>ファイルのファイル属性を追加または削除するには、1~2の数値を入力します。<br>This operation may take several minutes. Please wait<br>The file is exist,will you overwrite it? [Y/N]Y Image file boot.bin<br>is self-decompressing |                                      |  |  |  |  |  |  |
|    | Saving file cfa0:/boot.binDone.<br>イメージファイルシステム.binが自己解凍しています.<br>Saving file cfa0:/system.binDone.<br>Set the file attribute success!                                                                                   |                                      |  |  |  |  |  |  |

### ファイルの削除

記憶域が不足している場合は、不要なファイルを削除して記憶域を解放できます。ファイルを削除 する手順は、次のとおりです。

1. ファイルコントロール(File Control)サブメニューに5と入力します。

cfa0のファイルの削除:

'M' = MAIN'B' = BACKUP'N/A' = NOT ASSIGNED

| NO.    | Size(B)      | Time              |             | Туре      | Name                       | I |
|--------|--------------|-------------------|-------------|-----------|----------------------------|---|
| 1      | 2048         | 1980年1月/01        | 00:00:00    | N/A       | cfa0:/logfile/logfile1.log | I |
| 21027  | 7Jan/01/1980 | 00:00:00 N/Acfa0: | license/21/ | 10235a1jn | nc14b9000                  |   |
| 31.dic | ł            |                   |             |           |                            | I |
| 32406  | 6            | Jan/01/1980       | 00:00:00    | N/A       | cfa0:/pki/https-server.p12 | I |
| 4393   |              | Jan/01/1980       | 00:00:00    | N/A       | cfa0:/ifindex.dat          | I |
| 59388  | 3            | Jan/01/1980       | 00:00:00    | Μ         | cfa0:/startup.cfg          | I |
| 61372  | 234          | Jan/01/1980       | 00:00:00    | N/A       | cfa0:/startup.mdb          | I |
|        |              |                   |             |           |                            |   |

| 7309                                                             | Jan/01/1980 | 00:00:00 N/A | cfa0:/test.py     | I |  |  |
|------------------------------------------------------------------|-------------|--------------|-------------------|---|--|--|
| 8 735                                                            | Jan/01/1980 | 00:00:00 N/A | cfa0:/hostkey     | I |  |  |
| 9 591                                                            | Jan/01/1980 | 00:00:00 N/A | cfa0:/serverkey   | I |  |  |
| 10 0                                                             | Jan/01/1980 | 00:00:00 N/A | cfa0:/lauth.dat   | I |  |  |
| 11 87160Jan/01/1980 00:00:00 N/Acfa0:/dpi/apr/predefined/apr_sig |             |              |                   |   |  |  |
| pack_curr.dat                                                    |             |              |                   | I |  |  |
| 12 168620032                                                     | Jan/01/1980 | 00:00:00 N/A | cfa0:/wx3520h.ipe | I |  |  |
| 13 103904256                                                     | Dec/15/2011 | 09:00:00 M   | cfa0:/boot. bin   | I |  |  |
| 14 64708608                                                      | Dec/15/2011 | 09:00:00 M   | cfa0:/system.bin  | I |  |  |
| 0Exit                                                            |             |              |                   | I |  |  |
|                                                                  |             |              |                   |   |  |  |

Enter file No.:

- 2. 削除するファイルの番号を入力します。
- 次のプロンプトが表示されたら、Yと入力します。 3.

The file you selected is cfa0:/boot.bin,Delete it? [Y/N]Y Deleting...Done.

## Xmodemを使用したコンソールポート経由の BootWareのアップグレード

コマンド出力情報はデバイスモデルによって異なります。

Xmodemを使用してコンソールポート経由でBootWareをアップグレードするには:

- デバイスの電源を入れます。 1.
- Press Ctrl+D to access BASIC-BOOTWARE MENUと表示された直後にCtrl+Dを押します。 2. システムを起動しています.

Ctrl+Dキーを押して[BASIC-BOOTWARE MENU]にアクセスします。

|<1> Modify Serial Interface Parameter| |<2> Update Extended BootWare| |<3> Update Full BootWare| I<4> Boot Extended BootWare |<5> Boot Backup Extended BootWare| |<0> Reboot| \_\_\_\_\_ Ctrl+U: Access BASIC ASSISTANT MENU Ctrl+A: Enter Command Line Ctrl+C: Display Copyright Enter your choice(0-5): 1 コンソールポートのボーレートを設定するメニューにアクセスするには、BASIC-BOOTWAREメニ 3. ューに1を入力します。 Note:'\*'indicates the current baudrate |Change The HyperTerminal's Baudrate Accordingly| |<1> 9600(Default)\*| |<2> 19200| |<3> 38400| |<4> 57600| |<5> 115200| |<0> Exit| \_\_\_\_\_ Enter your choice(0-5): 0

重要: (!)

- デフォルト以外のボーレート値を使用する場合は、設定端末に再接続し、そのボーレートをBootWareメニューで選択したボーレートと同じ値に変更する必要があります。
- ボーレートの変更は1回限りの操作です。ボーレートは再起動時にデフォルト(9600bps)に復元されます。
   再起動後にデバイスとのコンソールセッションをセットアップするには
   設定端末を9600bpsに戻します。

この例では、0と入力します。デフォルトのボーレートが選択された状態でBASIC-BOOTWAREメニューに戻ります。

|<1> Modify Serial Interface Parameter|

<2>Update Extended BootWare

|<3> Update Full BootWare|

|<4> Boot Extended BootWare|

|<5> Boot Backup Extended BootWare|

|<0> Reboot|

\_\_\_\_\_

Ctrl+U: Access BASIC ASSISTANT MENU

Ctrl+A: Enter Command Line

Ctrl+C: Display Copyright Enter

your choice(0-5):

#### 表23 BASIC-BOOTWAREメニューオプション

| オプション                       | タスク                                                                                 |
|-----------------------------|-------------------------------------------------------------------------------------|
| <1>シリアルインターフェイスパラメータの変<br>更 | コンソールポートのボーレートを変更します。<br>ソフトウェアアップグレードのためにコンソールポートからイ<br>メージをダウンロードする前に、次の作業を実行します。 |
| <2>拡張BootWareの更新            | 拡張BootWareセグメントのアップグレード                                                             |
| <3>フルBootWare更新             | 基本セグメントと拡張セグメントを含むBootWare全体をアップ<br>グレードします。                                        |
| <4>ブート拡張BootWare            | プライマリ拡張BootWareセグメントを実行します。                                                         |
| <5>ブートバックアップによるBootWareの拡張  | バックアップ拡張BootWareセグメントを実行します。                                                        |
| <0>再起動                      | デバイスを再起動します。                                                                        |

- 5. BASIC-BOOTWAREメニューに3と入力し、BootWare全体をアップグレードします。 Please Start To Transfer File, Press <Ctrl+C> To Exit. Waiting ...CCCCCCCCCC
- 6. 端末を開き、メニューバーでXmodemを選択し、アップグレードするBootWareイメージバージョンを 選択します。

選択したボーレートによっては、Xmodemファイル転送が遅くなる場合があります。

 ファイル転送が完了したら、Yと入力してBootWareをアップグレードします。xmodem転送を開始しています。キャンセルするにはCtrl+Cを押してください。34368\_v1.06.btwを転送しています. 100%644 KB0 KB/s 00:12:480 Errors

Download successfully! 659456 bytes downloaded!

Updating Basic BootWare? [Y/N]Y Updating Basic BootWareDone..... Updating Extended BootWare? [Y/N]Y Updating Extended BootWareDone.....

|<1> Modify Serial Interface Parameter|

|<2> Update Extended BootWare|

<3> Update Full BootWare

|<4> Boot Extended BootWare|

|<5> Boot Backup Extended BootWare|

|<0> Reboot|

\_\_\_\_\_

Ctrl+U: Access BASIC ASSISTANT MENU

Ctrl+A: Enter Command Line

Ctrl+C: Display Copyright Enter

your choice(0-5): 0

8. BASIC-BOOTWAREメニューにOにと入力して、新しいBootWare用にデバイスをリブートします。 新しいBootWareバージョンに関する情報が表示されます。

## ソフトウェアアップグレード障害の処理

ソフトウェアアップグレードが失敗した場合、システムは古いソフトウェアバージョンを実行します。ソフトウェアの失敗を処理する手順は、次のとおりです。

- 1. 物理ポートの接続不良または接続不良をチェックします。
- 2. ファイル転送にコンソールポートを使用している場合は、HyperTerminalの設定(ボーレートとデー タビットを含む)で、誤った設定がないかどうかを確認してください。
- 3. ファイル転送設定を確認します。
  - XMODEMを使用する場合は、コンソールポートと同じボーレートを端末に設定する必要があります。
  - TFTPを使用する場合は、TFTPサーバーに設定されているものと同じサーバーIPアドレス、 ファイル名、および作業ディレクトリを入力する必要があります。
  - FTPを使用する場合は、FTPサーバーに設定されているものと同じFTPサーバーのIPアドレス、 ソースファイル名、作業ディレクトリ、およびFTPユーザー名とパスワードを入力する必要があり ます。
- 4. FTPまたはTFTPサーバーの設定が正しくないかどうかを確認します。
- 5. ストレージデバイスにアップグレードファイル用の十分なスペースがあることを確認してください。
- 6. 「ファイルに問題があります」というメッセージが表示された場合は、ファイルの破損を確認してください。

## 付録C コンソールログインパスワード損出の処理

### パスワード回復機能の無効化

パスワード回復機能は、デバイス設定へのコンソールユーザアクセスとBootWareメニューからのSDRAMを制 御します。

パスワード回復機能がイネーブルの場合、コンソールユーザーは認証なしでデバイスコンフィギュレーションにアクセスして、新しいパスワードを設定できます。

パスワード回復機能が無効になっている場合、コンソールユーザーは新しいパスワードを設定する前に工 場出荷時の設定に戻す必要があります。工場出荷時の設定に戻すと、次のスタートアップコンフィギュレ ーションファイルが削除されます。

システムセキュリティを強化するには、パスワード回復機能を無効にします。

表24に、パスワード回復機能の設定によって可用性が変化するオプションを要約します。

#### 表24 BootWareオプションとパスワード回復機能の互換性マトリックス

| BootWareメニュー<br>オプション               | パスワード<br>リカバリ<br>有効 | パスワード<br>リカバリ<br>無効 | 実行可能なタスク                                                     |
|-------------------------------------|---------------------|---------------------|--------------------------------------------------------------|
| イメージプログラムを<br>SDRAMIこダウンロー<br>ドして実行 | Yes                 | いいえ                 | ComwareソフトウェアイメージをSDRAMにロ<br>ードして実行します。                      |
| コンソールログインの認<br>証をスキップ               | Yes                 | いいえ                 | 認証なしでコンソールログインを有効にします。                                       |
| 現在のシステム構成<br>をスキップ                  | Yes                 | いいえ                 | 次のスタートアップコンフィギュレーションファイ<br>ルを削除せずに、工場出荷時のデフォルト設定<br>をロードします。 |
| 出荷時のデフォルト設<br>定に戻す                  | いいえ                 | Yes                 | 次のスタートアップコンフィギュレーションファイ<br>ルを削除し、工場出荷時のデフォルト設定をロー<br>ドします。   |

パスワード回復機能を無効にするには:

| ステップ                    | コマンド                          | 備考                                 |
|-------------------------|-------------------------------|------------------------------------|
| 1.システムビューに入ります。         | system-view                   | 該当なし                               |
| 2.パスワード回復機能を無効にし<br>ます。 | undo password-recovery enable | デフォルトでは、パス<br>ワード回復機能はイ<br>ネーブルです。 |

パスワード回復機能が無効になっている場合は、デバイスソフトウェアをBootWareメニュー機能をサポートしていないバージョンにダウングレードすることはできません。CLIでダウングレードすることはできますが、設定されたBootWareメニューパスワードは再び有効になります。

## コンソールログインパスワード損失の処理

コンソールログインパスワードの損失を処理すると、サービスが停止します。

コンソールログインパスワード・ロスの処理方法は、パスワードリカバリー機能の設定によって異なります(図2 を参照)。

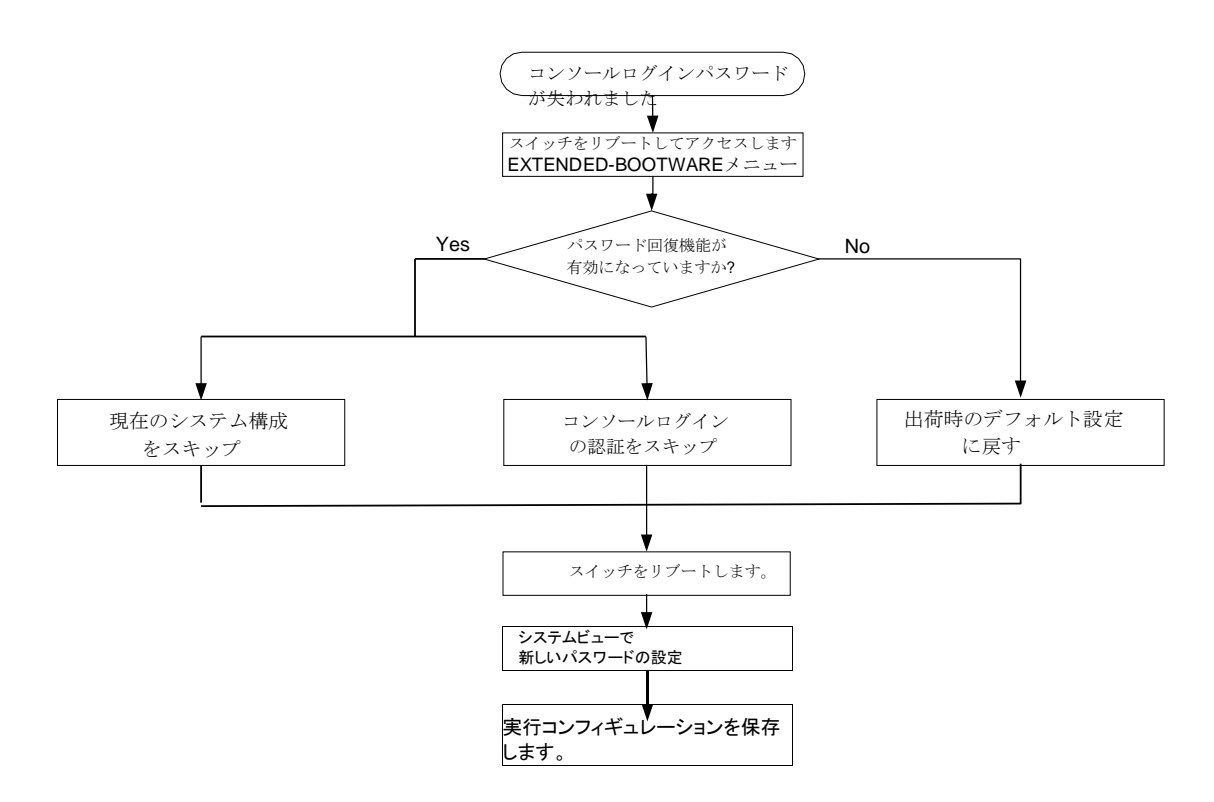

### パスワード回復機能設定の確認

CPU Type: XLP416

1. デバイスを再起動します。

Δ

| System is starting                                     |
|--------------------------------------------------------|
| Press Ctrl+D to access BASIC-BOOTWARE MENU             |
| Press Ctrl+T to start heavy memory test Booting Normal |
| Extended BootWare                                      |
| The Extended BootWare is self-decompressingDone.       |
|                                                        |
| ***************************************                |
| **                                                     |
| *H3C WX3520H BootWare, Version 5.03*                   |
| **                                                     |
| **************************************                 |
| Technologies Co., Ltd.                                 |
|                                                        |
| Compiled Date: May 16 2017                             |

CPU Clock Speed: 1000MHz Memory Type: DDR3 SDRAM Memory Size: 4096MB Memory Speed: 1333MHz BootWare Size: 768KB Flash Size: 16MB cfa0 Size: 4002MB CPLD1 Version: 004 CPLD2 Version: 000 PCB Version: Ver.A

BootWare Validating... Ctrl+B[B]を押して拡張BOOTWAREメニューにアクセスします。

- **2.** Press Ctrl+B to access EXTENDED-BOOTWARE MENU.というメッセ ージが表示されてから3秒以内にCtrl+Bを押す。
- **3.** EXTEND-BOOTWAREメニューの前に表示されるパスワード回復機能設定情報を 読み込みます。

Password recovery capability is enabled. Note: The current operating device is cfa0 Enter < Storage Device Operation > to select device.

|<1> Boot System|

- |<2> Enter Serial SubMenu|
- |<3> Enter Ethernet SubMenu|

|<4> File Control|

- |<5> Restore to Factory Default Configuration|
- |<6> Skip Current System Configuration|
- |<7> BootWare Operation Menu|
- |<8> Skip Authentication for Console Login|
- |<9> Storage Device Operation|

|<0> Reboot|

\_\_\_\_\_

Ctrl+Z: Access EXTENDED ASSISTANT MENU

Ctrl+F: Format File System Ctrl+C:

Display Copyright Enter your

choice(0-9):

### Skip Current System Configurationオプションの使用

1. デバイスを再起動してEXTEND-BOOTWAREメニューにアクセスし、6と入力します。

Password recovery capability is enabled. Note: The current operating device is cfa0 Enter < Storage Device Operation > to select device.

|<1> Boot System|

|<2> Enter Serial SubMenu|

|<3> Enter Ethernet SubMenu| |<4> File Control| |<5> Restore to Factory Default Configuration| |<6> Skip Current System Configuration| |<7> BootWare Operation Menu| |<8> Skip Authentication for Console Login| <9>ストレージデバイスの動作 |<0> Reboot|

Ctrl+Z: Access EXTENDED ASSISTANT MENU

Ctrl+F: Format File System Ctrl+C:

Display Copyright Enter your

choice(0-9): 6

- 設定スキップフラグが正常に設定されると、次のメッセージが表示されます。 Flag Set Success.
- EXTEND-BOOTWAREメニューが再度表示されたら、1を入力してデバイスをリブートします。
   デバイスは、次のスタートアップコンフィギュレーションファイルを削除せずに、工場出荷時のデフォルト設定で起動します。
- 3. 次のスタートアップコンフィギュレーションファイルのコンフィギュレーションを使用するには、システムビュ ーでファイルをロードします。

<Sysname> system-view [Sysname] configuration replace file cfa0:/startup.cfg Current configuration will be lost, save current configuration? [Y/N]:n Info: Now replacing the current configuration. Please wait... Info: Succeeded in replacing current configuration with the file startup.cfg.

4. 新しいコンソールログイン認証モードと新しいコンソールログインパスワードを設定します。

次の例では、コンソールログイン認証モードはpassword、認証パスワードは123456です。set authentication passwordコマンドにsimpleキーワードまたはcipherキーワードを指定した場合でも、 セキュリティ上の理由から、パスワードは常にciphertextに保存されます。

<Sysname> system-view [Sysname] line console 0 [Sysname-line-console0] authentication-mode password [Sysname-line-console0] set authentication password simple 123456

#### 注:

別個のコンソールポートを持つデバイスでline console0コマンドを使用します。

5. リブート後に設定を有効にするには、実行コンフィギュレーションを次のスタートアップコン フィギュレーションファイルに保存します。

[Sysname-line-console0] save

### Skip Authentication for Console Loginオプションの使用

#### 1. デバイスを再起動してEXTEND-BOOTWAREメニューにアクセスし、8と入力します。

Password recovery capability is enabled. Note: The current operating device is cfa0 Enter < Storage Device Operation > to select device.

| <br><extended-bootware menu<="" th=""><th>&gt;======================================</th></extended-bootware> | >====================================== |
|----------------------------------------------------------------------------------------------------|-----------------------------------------|
|                                                                                                    |                                         |

- |<1> Boot System|
- |<2> Enter Serial SubMenu|
- |<3> Enter Ethernet SubMenu|
- |<4> File Control|
- |<5> Restore to Factory Default Configuration|
- |<6> Skip Current System Configuration|
- |<7> BootWare Operation Menu|
- |<8> Skip Authentication for Console Login|
- |<9> Storage Device Operation|

|<0> Reboot|

-----

Ctrl+Z: Access EXTENDED ASSISTANT MENU

Ctrl+F: Format File System Ctrl+C:

Display Copyright Enter your

choice(0-9): 8

デバイスは、メインのnext-startupコンフィギュレーションファイルからconsole login authenticationコ ンフィギュレーションコマンドを削除します。操作が完了すると、次のメッセージが表示されます。 Clear Image Password Success!

- 2. EXTEND-BOOTWAREメニューが再度表示されたら、1を入力してデバイスをリブートし ます。デバイスはメインの次のスタートアップコンフィギュレーションファイルで起動します。
- **3.** コンソールログイン認証モードと新しいコンソールログインパスワードを構成します。「新規コンソ ールログイン認証モードおよび新規コンソールログインパスワードの構成」を参照してください。
- 4. リブート後に設定を有効にするには、実行コンフィギュレーションを次のスタートアップコンフィギュレ ーションファイルに保存します。

[Sysname-line-console0] save

### Restore to Factory Default Configurationオプションの使用

#### ⚠注意

Restore to Factory Default Configurationオプションを使用すると、メインとバックアップの両方が削除されます。

Restore to Factory Default Configurationオプションを使用するには:

1. デバイスを再起動してEXTEND-BOOTWAREメニューにアクセスし、5と入力します。

Password recovery capability is enabled.. Note: The current operating device is cfa0

Enter < Storage Device Operation > to select device.

- |<1> Boot System|
- |<2> Enter Serial SubMenu|
- |<3> Enter Ethernet SubMenu|
- |<4> File Control|
- |<5> Restore to Factory Default Configuration|
- |<6> Skip Current System Configuration|

|<7> BootWare Operation Menu|

|<8> Skip Authentication for Console Login|

|<9> Storage Device Operation|

<0> Reboot|

\_\_\_\_\_

Ctrl+Z: Access EXTENDED ASSISTANT MENU

Ctrl+F: Format File System Ctrl+C: Display Copyright Enter your

choice(0-9): 5

2. 確認のプロンプトで、Yと入力します。

デバイスはメインおよびバックアップの次のスタートアップコンフィギュレーションファイルを削除し、工場出荷時のデフォルト設定に戻します。

Because the password recovery capability is disabled, this operation can cause the configuration files to be deleted, and the system will start up with factory defaults. Are you sure to continue?[Y/N]Y Setting...Done.

- **3.** EXTEND-BOOTWAREメニューが再度表示されたら、1を入力してデバイスをリブートします。デバイスは出荷時のデフォルト設定で起動します。
- 4. 新しいコンソールログイン認証モードおよび新規コンソールログインパスワードを構成します。「新 規コンソールログイン認証モードおよび新規コンソールログインパスワードの構成」を参照してくだ さい。
- 5. リブート後に設定を有効にするには、実行コンフィギュレーションを次のスタートアップコン フィギュレーションファイルに保存します。

[Sysname] save